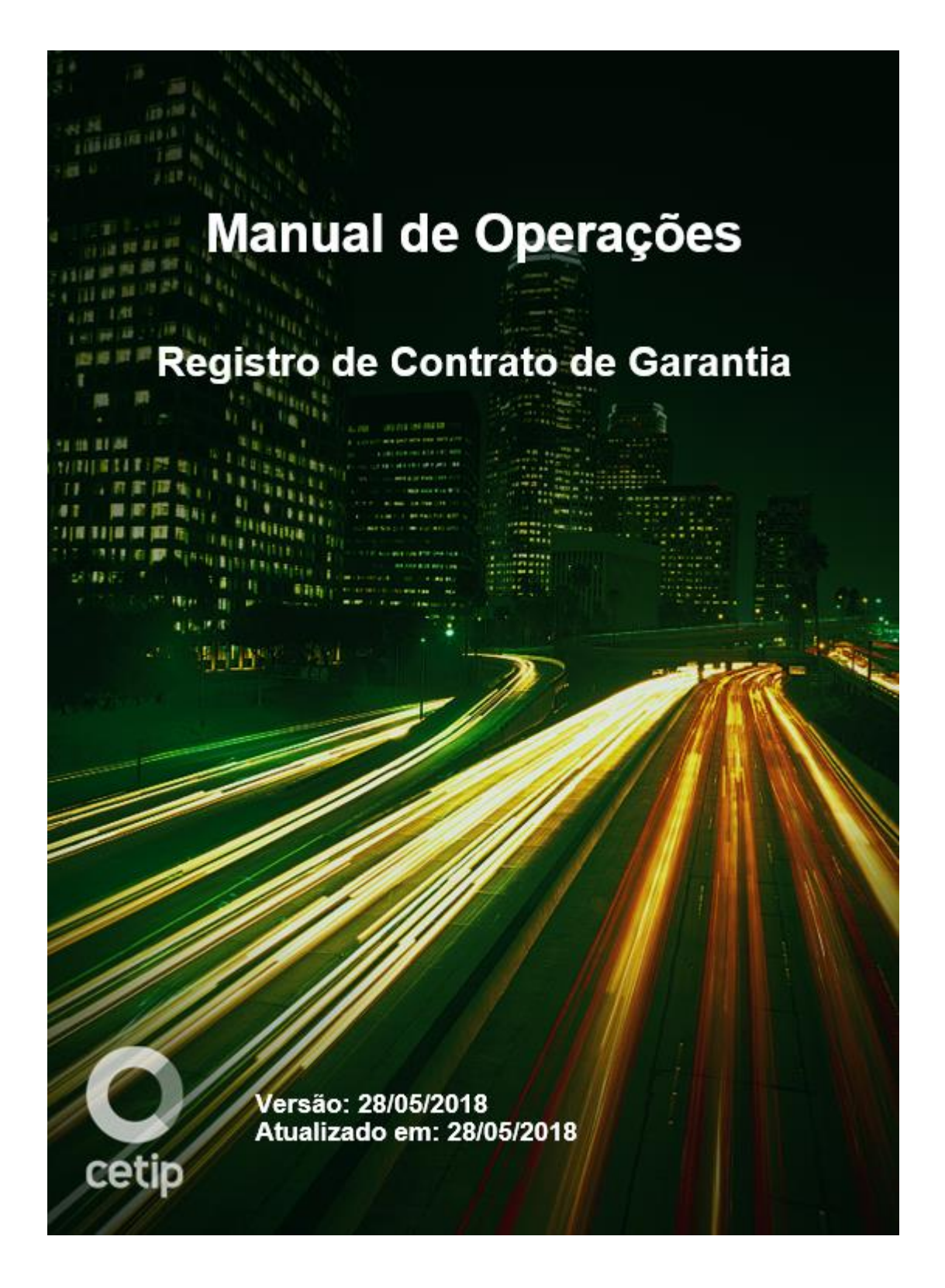

### Conteúdo

| Atualizações da Versão                                   |    |
|----------------------------------------------------------|----|
| Introdução ao Registro de Contrato de Garantia           | 5  |
| Conhecendo o serviço                                     | 6  |
| Ações dos botões das telas                               | 7  |
| Consultas                                                | 9  |
| Consulta de Contas/Ativos Gravados                       | 10 |
| Ativos Vencidos Inadimplidos                             | 14 |
| Cadastro                                                 | 17 |
| Contrato de Garantia                                     | 18 |
| Aprovação/Reprovação do Registro de Contrato de Garantia |    |
| Registro de Operação                                     | 31 |
| Solicitação de Transferência de Ativos                   | 32 |
| Efetuar/Baixar Gravame de Derivativos                    |    |
| Execução de Garantia                                     |    |
| Informações Adicionais                                   | 40 |
| Certidões Automáticas emitidas pelo Site                 | 41 |
| Operações de Antecipação e Aceleração de Derivativos     |    |
| Glossário                                                | 45 |

# Atualizações da Versão

| Versão     | Atualizado<br>em | Referência                                                               | Atualização                                                                                                    |
|------------|------------------|--------------------------------------------------------------------------|----------------------------------------------------------------------------------------------------|
| 28/05/2018 | 28/05/2018       | Efetuar/Baixar Gravame<br>de Derivativos                                 | Disponibilização da opção "Alterar", possibilitando<br>o redirecionamento de pagamento de evento,<br>conforme comunicado 004/2018-VPC.                         |
| 11/09/2017 | 08/11/2017       | Conhecendo o serviço                                                     | Inclusão da observação referente ao horário de funcionamento do módulo.                                                                                        |
| 11/09/2017 | 11/09/2017       | Informações Adicionais                                                   | Inclusão do anexo "Informações Adicionais" conforme o comunicado 038/17.                                                                                       |
| 11/09/2017 | 11/09/2017       | Efetuar/Baixar Gravame<br>de Derivativos                                 | Atualização das telas e inclusão do campo<br>"Redirecionar Eventos de Derivativos?" conforme<br>o comunicado 038/17.                                           |
| 11/09/2017 | 11/09/2017       | Contrato de Garantia                                                     | Atualização das telas, inclusão do disclaimer e inclusão dos campos "Conta", "CPF/CNPJ" e "Redirecionar Eventos de Derivativos?" conforme o comunicado 038/17. |
| 11/09/2017 | 11/09/2017       | Consulta de<br>Contas/Ativos Gravados                                    | Atualização de tela e inclusão do campo<br>"Redirecionar Eventos de Derivativos?" conforme<br>o comunicado 038/17.                                             |
| 11/09/2017 | 11/09/2017       | Conhecendo o serviço                                                     | Retirada do item 1 de Observações conforme o comunicado 038/17.                                                                                                |
| 31/07/2017 | 07/08/2017       | Ativos Vencidos<br>Inadimplidos                                          | Correção da descrição do campo Tipo de Regime.                                                                                                    |
| 31/07/2017 | 31/07/2017       | Consulta de<br>Contas/Ativos Gravados<br>Ativos Vencidos<br>Inadimplidos | Inclusão do campo Tipo de Regime e atualização das telas de acordo com o comunicado 038/17.                                                                    |
| 12/12/2016 | 21/06/2017       | Conhecendo o serviço                                                     | Inclusão da observação referente a operações com derivativos.                                                                                                  |
| 12/12/2016 | 02/02/2017       | Contrato de Garantia                                                     | Alteração da descrição do campo: "Liberar<br>Automaticamente os Ativos Garantidores no<br>Vencimento".                                                         |
| 12/12/2016 | 16/01/2017       | Aprovação/Reprovação<br>do Registro de Contrato<br>de Garantia           | Alteração da descrição.                                                                                                    |
| 12/12/2016 | 12/12/2016       | -                                                                        | Inclusão do Usufruto conforme comunicado 107/16.                                                                                                    |
| 21/03/2016 | 05/12/2016       | Consulta de<br>Contas/Ativos Gravados                                    | Inclusão dos status "Extinto", "Finalizado",<br>"Vencido" e "Cancelado por Decurso de Prazo".                                                                  |
| 21/03/2016 | 05/12/2016       | Contrato de Garantia                                                     | Exclusão das linhas duplicadas.                                                                                                    |
| 21/03/2016 | 28/10/2016       | Execução de Garantia                                                     | Inclusão do Campo Quantidade para a Execução de Garantia.                                                                                                    |
| 21/03/2016 | 28/10/2016       | Contrato de Garantia                                                     | Alteração na descrição do campo Ação para<br>quando a extinção do contrato tem a constituição<br>por ATIVO.                                                    |
| 21/03/2016 | 30/08/2016       | Consulta de<br>Contas/Ativos Gravados                                    | Inclusão do campo Data de Inclusão do ativo Garantidor.                                                                                                    |

| Versão     | Atualizado<br>em | Referência                                                                                                    | Atualização                                                                                                    |
|------------|------------------|----------------------------------------------------------------------------------------------------|----------------------------------------------------------------------------------------------------|
| 21/03/2016 | 30/08/2016       | Contrato de Garantia                                                                                                    | Inclusão da opção "Regra do Gestão da Colateral"<br>no campo Forma de Liberação da Garantia para<br>Execução e observação no campo Constituição<br>do Gravame. |
| 21/03/2016 | 30/08/2016       | Consulta de<br>Contas/Ativos Gravados<br>Contrato de Garantia<br>Aprovação/Reprovação<br>do Registro de Contrato<br>de Garantia | Alteração da tela de consulta e inclusão dos<br>campos "CPF/CNPJ Parte e CPF/CNPJ<br>Contraparte".                                                             |
| 21/03/2016 | 26/08/2016       | Conhecendo o serviço                                                                                                    | Retirada do COE da lista de Valores Mobiliários<br>Depositados.                                                                                                |
| 21/03/2016 | 27/07/2016       | Execução de Garantia                                                                                                    | Atualização da tela de execução de garantia e<br>inclusão de campos.                                                                                           |
| 21/03/2016 | 15/07/2016       | Em todo o manual                                                                                                    | Incluir o TER em todas as funções com<br>derivativos, conforme comunicado 064/16.                                                                              |
| 21/03/2016 | 16/06/2016       | Operações de<br>Antecipação e Aceleração<br>de Derivativos                                                                      | Inclusão do tópico.                                                                                                    |
| 21/03/2016 | 07/06/2016       | Conhecendo o serviço                                                                                                    | Inclusão da observação 3).                                                                                                    |
| 21/03/2016 | 21/03/2016       | Certidões Automáticas<br>emitidas no Site                                                                                       | Disponibilização das Certidões Automáticas<br>emitidas no Site.                                                                                                |
| 04/01/2016 | 02/03/2016       | Conhecendo o serviço                                                                                                    | Inclusão da observação 1).                                                                                                    |
| 04/01/2016 | 26/02/2016       | Execução de Garantia                                                                                                    | Inclusão da observação 3).                                                                                                    |
| 04/01/2016 | 06/01/2016       | Efetuar/Baixar Gravame de Derivativos                                                                                           | Alteração na descrição dos campos CPF/CNPJ da<br>Origem e CPF/CNPJ do Destino.                                                                                 |
| 04/01/2016 | 06/01/2016       | Solicitação de<br>Transferência de Ativos                                                                                       | Alteração na descrição dos campos CPF/CNPJ da<br>Origem, CPF/CNPJ do Destino e Código IF.                                                                      |
| 04/01/2016 | 06/01/2016       | Contrato de Garantia                                                                                                    | Alteração na descrição dos campos CPF/CNPJ<br>(Parte e Contraparte), CPF/CNPJ Origem e<br>CPF/CNPJ Destino.                                                    |
| 04/01/2016 | 04/01/2016       | -                                                                                                    | Inclusão do manual conforme comunicado 114/15.                                                                                                    |

# Introdução ao Registro de Contrato de Garantia

### Conhecendo o serviço

O Módulo Registro de Contrato de Garantia tem o objetivo de adaptar os processos e sistemas da Cetip para o desempenho das atividades de registro de Contrato de Garantia cujo objeto é a constituição de ônus e gravames sobre Valores Mobiliários Depositados e Posições em Operações com Derivativos, nos termos da Instrução da CVM nº 541 de 20 de dezembro de 2013 atribuídos a depositários centrais nos termos da Lei 12.810 e Decreto 7.897, que complementam o Art. 63 A da Lei 10.931.

Esse novo Módulo dentro do Cetip 21 permite que os participantes possam: registrar, aditar, alterar e consultar as informações referentes aos Contratos de Garantia.

O registro de Contrato de Garantia está habilitado apenas para Valores Mobiliários Depositados e Posições em Operações com Derivativos.

Valores Mobiliários Depositados:

- Debêntures (DEB)
- Cotas de Fundos Fechados (CFF)
- Letra Financeira (LF)
- Certificado de Recebíveis Imobiliários (CRI)
- Certificado de Recebíveis do Agronegócio (CRA)
- > Certificado de Direitos Creditórios do Agronegócio (CDCA)
- Obrigações (OBR)
- Notas Comerciais Commercial Paper (NC)
- Certificado de Investimento Audiovisual (CIAV)

Posições em Operações com Derivativos:

- Opção Flexível de Compra (OFCC)
- Opção Flexível de Venda (OFVC)
- ➢ BOX2
- Termo de Índice (TIN)
- Termo de Moedas (TMO)
- Termo de Mercadoria Commodities (TCO)
- Termo com Fluxo (TCF)
- Termo de Moedas Termo 21 (TER)
- > SWAP

### Observações:

- Para que os Valores Mobiliários Depositados sejam de distribuição pública, é obrigatório que os campos Distribuição Pública ou Tipo de Emissão, quando houver, estejam preenchidos com a opção SIM ou DISTRIBUIÇÃO PÚBLICA, respectivamente.
- 2) Somente Valores Mobiliários Depositados podem ser objeto de Usufruto.
- 3) Cotas de Fundos Fechados elegíveis para o Gravame devem ser de distribuição pública e admitidos à negociação no mercado secundário.
- Para operações com derivativos, não está incluso operações com COPV (Contratos de Opção de venda emitidos pela CONAB).
- 5) O Módulo de Registro de Contrato de Garantia tem o horário de funcionamento das 8h às 18h30.

## Ações dos botões das telas

Os botões das telas exibidas ao longo do manual estão relacionados às seguintes ações:

| Botão            | Funcionalidade                                                                                                    |
|------------------|----------------------------------------------------------------------------------------------------|
| Enviar           | Envia os dados informados para validação. Havendo algum dado incorreto, é apresentada mensagem de erro.                                                                                                    |
| Limpar campos    | Limpa todos os campos selecionados e digitados                                                                                                    |
| Voltar           | Retorna à tela inicial com os últimos dados selecionados/digitados                                                                                                    |
| Desistir ou Sair | Sai da função, retornando à tela inicial com os dados editáveis em branco.                                                                                                    |
| Confirmar        | Confirma os dados informados em tela                                                                                                    |
| Corrigir         | Retorna à tela anterior com os dados editados para eventual correção                                                                                                    |
| Pesquisar        | Submete os dados selecionados para pesquisa                                                                                                    |
| Avançar          | Envia os dados para validação. Caso haja algum dado incorreto é apresentada mensagem de erro                                                                                                    |
| Atualizar        | Reexecuta a consulta a partir dos filtros selecionados na tela anterior,<br>atualizando eventuais dados que tenham sido alterados, incluídos ou<br>excluídos por outro usuário, entre a consulta e a nova atualização da<br>tela de relação. |

# Consultas

### Consulta de Contas/Ativos Gravados

Registro de Contrato de Garantia > Consultas > Consulta de Contas/Ativos Gravados

### Visão Geral

Função disponível para os seguintes instrumentos financeiros: DEB, CFF, LF, CRI, CRA, CDCA, COE, OBR, NC, CIAV, OFCC, OFVC, BOX2, TIN, TMO, TCO, TCF, TER e SWAP.

Esta função permite ao participante consultar quais as contas e os Valores Mobiliários Depositados/Posições em Operações com Derivativos gravados na CETIP.

Nessa consulta constam também os ativos (Valores Mobiliários Depositados e Posições em Operações com Derivativos) gravados na conta garantia (64) dos Contratos de Garantia cujo campo **Constituição do Gravame** for preenchido com a opção **Conta/Gestão de Colateral**.

### Tela Consulta de Contas e Ativos Gravados

| Consulta de Contas e Ativos Gravados |          |
|--------------------------------------|----------|
| Conta Parte                          |          |
| CPF/CNPJ Parte                       |          |
| Nome Simplificado da Parte           |          |
| Conta Contraparte                    |          |
| CPF/CNPJ Contraparte                 |          |
| Nome Simplificado da Contraparte     |          |
| Contrato de Garantia                 |          |
| Tipo IF                              | T        |
| Código IF                            |          |
| Tipo de Regime                       | ▼        |
| Pesquisar Limpar Campos              | Desistir |

### Descrição dos campos da Tela de Consulta de Contas e Ativos Gravados

| Campo                               | Descrição                                                                                                    |
|-------------------------------------|----------------------------------------------------------------------------------------------------|
| Não é necessário o                  | preenchimento de nenhum dos campos.                                                                                       |
| Conta Parte                         | Código Cetip do participante.                                                                                             |
| CPF/CNPJ Parte                      | CPF ou CNPJ da parte.                                                                                                    |
| Nome Simplificado<br>da Parte       | Nome simplificado do participante.                                                                                        |
| Conta Contraparte                   | Código Cetip da contraparte.                                                                                              |
| CPF/CNPJ<br>Contraparte             | CPF ou CNPJ da contraparte.                                                                                               |
| Nome Simplificado<br>da Contraparte | Nome simplificado da contraparte.                                                                                         |
| Contrato de<br>Garantia             | É o código do Contrato de Garantia gerado pelo Sistema, quando o participante inclui um registro de Contrato de Garantia. |

| Campo          | Descrição                                                                                                    |
|----------------|----------------------------------------------------------------------------------------------------|
| Tipo IF        | Tipo do instrumento financeiro. Caixa com os instrumentos financeiros disponíveis na função.                                                                                       |
| Código IF      | Código Cetip do instrumento financeiro.                                                                                                    |
| Tipo de Regime | Tipo de Regime do ativo. Opções: DEPOSITADO ou REGISTRADO. Para maiores informações, consultar o "Manual de Operações – Cadastramento e Emissão de Títulos e Valores Mobiliários". |

Após clicar no botão **Pesquisar,** o sistema apresenta tela de relação abaixo com os dados conforme o preenchimento ou não dos campos da tela de consulta.

| Consulta de                  | Consulta de Contas e Ativos Gravados                                                |                         |                    |                      |                                           |                               |                         |                 |                  |            |             |
|------------------------------|-------------------------------------------------------------------------------------|-------------------------|--------------------|----------------------|-------------------------------------------|-------------------------------|-------------------------|-----------------|------------------|------------|-------------|
| Página 1 de<br>Data e Hora ( | agina 1 de 1 (Linhas 1 a 1 de 1 )<br>Jata e Hora da Consulta: 05/09/2017 - 16:45:12 |                         |                    |                      |                                           |                               |                         |                 |                  |            |             |
| Crite<br>per                 | Critério de pesquisa                                                                |                         |                    |                      |                                           |                               |                         |                 |                  |            |             |
| Conta<br>Parte               | Nome<br>Simplificado<br>da Parte                                                    | Conta Garantia<br>Parte | CPF/CNPJ Parte     | Conta<br>Contraparte | Nome<br>Simpiificado<br>da<br>Contraparte | Conta Garantia<br>Contraparte | CPF/CNPJ<br>Contraparte | Conta<br>Origem | Conta<br>Destino | Tipo<br>IF | Código IF   |
| 05000.00-5                   | RIOBM                                                                               | 17H0000000073P1         | 05.000.005/0001-38 | 05000.10-8           | RIOBM                                     | 17H0000000073P2               | 987.654.321-00          | 05000.00-5      | 05000.68-9       | CDB        | CDB01714G3H |

### (continua)

| Tipo de Regime | Eventos<br>Cursados<br>pela<br>Cetip? | Quantidade  | Contrato de<br>Garantia | Status do<br>Contrato<br>de<br>Garantia | Tipo de Garantia            | Grau<br>de<br>Penhor | Data de<br>Vencimento<br>do Contrato | Data de<br>Vencimento<br>do Ativo<br>Garantidor | Dias para o<br>Vencimento<br>do Ativo<br>Garantidor | Constituição<br>do Gravame | Contrato de<br>Garantia<br>com<br>Pluralidade<br>de<br>Credorea |
|----------------|---------------------------------------|-------------|-------------------------|-----------------------------------------|-----------------------------|----------------------|--------------------------------------|-------------------------------------------------|-----------------------------------------------------|----------------------------|-----------------------------------------------------------------|
| NÃO HABILITADO |                                       | 10,00000000 | 17H0000000073           | APROVADO                                | Cessão/Allenação Fiduciária |                      | 29/08/2018                           | 21/08/2018                                      | 350                                                 | Ativo                      | NÃO                                                             |

### (continua)

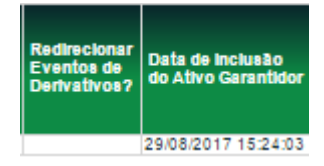

(fim)

### Descrição dos campos da Tela de Relação da Consulta de Contas e Ativos Gravados

| Campo                         | Descrição                                                                             |
|-------------------------------|---------------------------------------------------------------------------------------|
| Conta Parte                   | Contas próprias ou de clientes informada na tela de Registro de Contrato de Garantia. |
| CPF/CNPJ Parte                | CPF ou CNPJ da parte.                                                                 |
| Conta Garantia Part           | e Conta Garantia da parte criada no momento do registro do Contrato de Garantia.      |
| Nome Simplificado<br>da Parte | Nome simplificado da parte                                                            |
|                               |                                                                                       |

| Campo                                            | Descrição                                                                                                    |
|--------------------------------------------------|----------------------------------------------------------------------------------------------------|
| Conta Contraparte                                | Contas próprias ou de clientes informada na tela de Registro de Contrato de Garantia.                                                                                                    |
| CPF/CNPJ<br>Contraparte                          | CPF ou CNPJ da contraparte.                                                                                                    |
| Conta Garantia<br>Contraparte                    | Conta Garantia da Contraparte criada no momento do registro do Contrato de Garantia.                                                                                                    |
| Nome Simplificado<br>da Contraparte              | Nome simplificado da contraparte.                                                                                                    |
| Conta Origem                                     | Conta própria, conta cliente 1 e 2 ou conta 62, no caso de constituição de gravame "Conta/Gestão de Colateral".                                                                          |
| Conta Destino                                    | Conta 68 ou 64.                                                                                                    |
| Tipo IF                                          | Tipo do instrumento financeiro.                                                                                                    |
| Código IF                                        | Código Cetip do instrumento financeiro.                                                                                                    |
| Quantidade                                       | Quantidade do ativo que é dado em garantia.                                                                                                    |
| Tipo de Regime                                   | Tipo de Regime do ativo. Opções: DEPOSITADO ou REGISTRADO. Para<br>maiores informações, consultar o "Manual de Operações – Cadastramento e<br>Emissão de Títulos e Valores Mobiliários". |
| Eventos cursados<br>pela Cetip                   | Indica se a liquidação dos eventos do ativo cursam pela Cetip. Opções: SIM e NÃO.                                                                                                    |
| Contrato de Garantia                             | É o código do Contrato de Garantia gerado pelo Sistema, quando o participante registra um Contrato de Garantia.                                                                          |
| Status do Contrato<br>de Garantia                | Em Análise, Em Análise Aditamento, Em Análise Alteração, Aprovado,<br>Reprovado, Bloqueado, Em Extinção, Extinto, Finalizado, Vencido, Cancelado<br>por Decurso de Prazo.                |
| Tipo de Garantia                                 | Cessão/Alienação Fiduciária, Penhor, Usufruto.                                                                                                    |
| Grau de Penhor                                   | Grau de penhor. Esse campo só se aplica para Tipo de Garantia "Penhor".                                                                                                    |
| Data de Vencimento<br>do Contrato                | Data de vencimento do Contrato de Garantia.                                                                                                    |
| Data de Vencimento<br>do Ativo Garantidor        | Data de vencimento do Ativo Garantidor                                                                                                    |
| Data para o<br>Vencimento do Ativo<br>Garantidor | Diferença de dias da data de vencimento do ativo/derivativo em relação à data atual do sistema.                                                                                          |

| Campo                                                  | Descrição                                                                                                    |
|--------------------------------------------------------|----------------------------------------------------------------------------------------------------|
| Constituição do<br>Gravame                             | Opções: ATIVO, CONTA ou CONTA/GESTÃO DE COLATERAL.<br>No caso de usufruto, é obrigatória a utilização da opção "CONTA".                                                                                                    |
| Contrato de Garantia<br>com Pluralidade de<br>Credores | Opções: Sim ou Não.<br>Essa função não se aplica no caso de usufruto.                                                                                                    |
| Redirecionar Eventos<br>de Derivativos?                | sIndica se os eventos de derivativos são redirecionados entre as partes. Para<br>maiores informações sobre esse campo, consultar a seção "Informações<br>Adicionais - Redirecionamento de Eventos de Derivativos"<br>Opções possíveis: SIM, NÃO e "vazio". |
| Data de Inclusão do<br>ativo Garantidor                | Data e hora que o ativo foi incluído no contrato de gravame.                                                                                                    |

### **Ativos Vencidos Inadimplidos**

Registro de Contrato de Garantia > Consultas > Ativos Vencidos Inadimplidos

### Visão Geral

Função disponível para os seguintes instrumentos financeiros: DEB, CFF, LF, CRI, CRA, CDCA, COE, OBR, NC, CIAV, OFCC, OFVC, BOX2, TIN, TMO, TCO, TCF, TER e SWAP.

Essa função permite que o participante consulte os Ativos Garantidores vencidos inadimplidos dados em garantia que ainda estejam atrelados a um Contrato de Garantia.

| Ativos Garantidores Vencidos Inadimplidos-Consulta |
|----------------------------------------------------|
| Conta Parte                                        |
| Nome Simplificado da Parte                         |
| Conta Contraparte                                  |
| Nome Simplificado da Contraparte                   |
| Tipo IF 🗾 🔻                                        |
| Código IF                                          |
| Tipo de Regime 🔹                                   |
| Contrato de Garantia                               |
| Pesquisar Limpar Campos Desistir                   |

Tela Ativos Garantidores Vencidos Inadimplidos - Consulta

### Descrição dos campos da Tela dos Ativos Garantidores Vencidos-Consulta

| Campo                               | Descrição                                                                                                    |
|-------------------------------------|----------------------------------------------------------------------------------------------------|
| Não é necessário o                  | preenchimento de nenhum dos campos.                                                                                                    |
| Conta Parte                         | Código Cetip do participante.                                                                                                    |
| Nome Simplificado<br>da Parte       | Nome simplificado do participante.                                                                                                    |
| Conta Contraparte                   | Código Cetip da contraparte.                                                                                                    |
| Nome Simplificado<br>da Contraparte | Nome simplificado da contraparte.                                                                                                    |
| Tipo IF                             | Tipo do instrumento financeiro. Caixa com os instrumentos financeiros disponíveis na função.                                                                                             |
| Código IF                           | Código Cetip do instrumento financeiro.                                                                                                    |
| Tipo de Regime                      | Tipo de Regime do ativo. Opções: DEPOSITADO ou REGISTRADO. Para<br>maiores informações, consultar o "Manual de Operações – Cadastramento e<br>Emissão de Títulos e Valores Mobiliários". |

| Campo                   | Descrição                                                                                                    |
|-------------------------|----------------------------------------------------------------------------------------------------|
| Contrato de<br>Garantia | É o código do contrato de garantia gerado pelo Sistema, quando o participante inclui um registro de Contrato de Garantia. |

### Tela Relação dos Ativos Garantidores Vencidos Inadimplidos - Consulta

| Ativos Garantidores Vencidos Inadimplidos -Consulta                                                                                                    |                                |                          |                                       |                          |                         |                                   |                          |                        |
|----------------------------------------------------------------------------------------------------|--------------------------------|--------------------------|---------------------------------------|--------------------------|-------------------------|-----------------------------------|--------------------------|------------------------|
| Página 1 de 1 ( Linhas 1<br>Data e Hora da Consulta<br>Critério de<br>pesquiso                                                                                                    | a 1 de 1)<br>:: 07/12/2015 - 1 | 16:47:07                 |                                       |                          |                         |                                   |                          |                        |
| Ação                                                                                                    | Conta Garan<br>Parte           | tia Nome Sir<br>da Parte | nplificado                            | Conta Gara<br>Contrapart | ntia No<br>e Co         | ne Simplificado<br>ntraparte      | da                       | Tipo<br>IF             |
| EXCLUIR 🗸 🗱                                                                                                    | 05000.00-5                     | RIOBM                    |                                       | 77785.00-4               | COF                     | ABM                               |                          | CFF                    |
| Image: output to the second second se | Exibir página<br>ato: Exce     |                          |                                       |                          |                         | Atualizar                         | Volt                     | tar<br>ntinua)         |
| c                                                                                                    | ódigo IF                       | Tipo de<br>Regime        | Eventos<br>Cursados<br>pela<br>Cetip? | Quantidade               | Contrato de<br>Garantia | Data de<br>Vencimento<br>do Ativo | Data o<br>Venci<br>do Co | de<br>imento<br>ntrato |
| c                                                                                                    | RA0160003N                     | DEPOSITADO               | SIM                                   | 10,00000000              | 17E000000000            | 05 21/07/2017                     | 08/08/                   | 2017                   |
| L                                                                                                    | EMEM17498A                     |                          |                                       |                          | 17A00000000             | 01 03/01/2017                     | 06/01/                   | 2017                   |
|                                                                                                    |                                |                          |                                       |                          |                         |                                   |                          | (fim)                  |

Ao escolher a ação EXCLUIR, o Sistema retira esse ativo de todas as telas de consulta e arquivos gerados no Módulo de Registro de Contrato de Garantia.

Ao clicar no link código do ativo, o participante pode verificar as características do ativo, conforme tela abaixo.

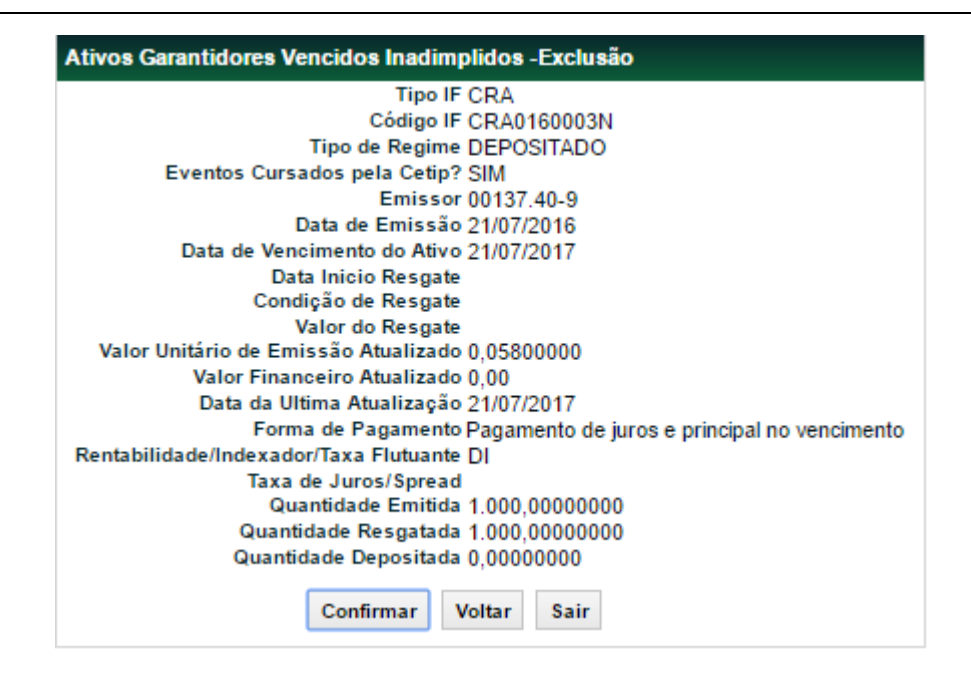

# Cadastro

### Contrato de Garantia

Registro de Contrato de Garantia > Cadastro > Contrato de Garantia

### Visão Geral

Função disponível para os seguintes instrumentos financeiros: DEB, CFF, LF, CRI, CRA, CDCA, COE, OBR, NC, CIAV, OFCC, OFVC, BOX2, TIN, TMO, TCO, TCF, TER e SWAP.

Essa função permite que o Custodiante da parte e da contraparte ou o participante que presta serviços para a parte ou contraparte, no caso em que apenas Posições em Operações com Derivativos são dadas em garantia, possa fazer o registro do Contrato de Garantia ou registro de aditamento ou alteração ao Contrato de Garantia.

| Conta Parte CPF/CNPJ Parte Nome Simplificado da Parte Conta Contraparte Conta Contraparte CPF/CNPJ Contraparte CPF/CNPJ Contraparte Contrato de Garantia Status do Contrato de Garantia Status do Contrato de Garantia Status do Contrato de Garantia CPS/CNPJ Contrajorate CONTRATO de Garantia Status do Contrato de Garantia Status do Contrato de Garantia CPS/CNPJ CONTRATO de Garantia Status do Contrato de Garantia CPS/CNPJ CONTRATO de Garantia CONTRATO de Garantia CPS/CNPJ CONTRATO de Garantia CONTRATO de Garantia CONTRATO de Garantia Status do Contrato de Garantia Status do Contrato de Garantia CPS/CNPJ CONTRATO de Garantia CONTRATO de Garantia CONTRATO DE GARANTO CONTRATO DE GARANTO CONTRATON DE GARANTO CONTRATON DE GARANTO CONTRATON DE GARANTO | Registro de Contrato de Garantia                                                                                                    |                                                                                                    |                                                                                                    |                                                                                                    |
|----------------------------------------------------------------------------------------------------|----------------------------------------------------------------------------------------------------|----------------------------------------------------------------------------------------------------|----------------------------------------------------------------------------------------------------|----------------------------------------------------------------------------------------------------|
| CPF/CNPJ Parts Nome Simplificado da Parts Conta Contraparts CPF/CNPJ Contraparts CPF/CNPJ Contraparts CPF/CNPJ Contraparts Contrato de Garantia Status do Contrato de Garantia Status do Contrato de Garantia Status do Contrato de Garantia Status do Contrato de Garantia CPF/CNPJ Contraparts CONTRATO de Garantia Status do Contrato de Garantia Status do Contrato de Garantia Status do Contrato de Garantia CPF/CNPJ Contraparts CONTRATO de Garantia Status do Contrato de Garantia Status do Contrato de Garantia Status do Contrato de Garantia Status do Contrato de Garantia Status do Contrato de Garantia Status do Contrato de Garantia CPF/CNPJ Contraparts CONTRATO de Garantia Status do Contrato de Garantia Status do Contrato de Garantia Contrato de Garantia Status do Contrato de Garantia Contrato de Garantia Status do Contrato de Garantia Status do Contrato de Garantia Status do Contrato de Garantia Status do Contrato de Garantia Contrato de Garantia Status do Contrato de Garantia Status do Contrato de Garantia Status do Contrato de Garantia Contrato de Garantia Status do Contrato de Garantia Contrato de Garant | Conta Parte                                                                                                    |                                                                                                    | •                                                                                                    |                                                                                                    |
| Nome Simplificado da Parte<br>Conta Contraparte<br>CPF/CNPJ Contraparte<br>CPF/CNPJ Contraparte<br>Contrato de Garantia<br>Status do Contrato de Garantia<br>Status do Contrato de Garantia<br>Ação INCLUIR •<br>Disclaimer: Desde 03 de julho de 2017, a B3 S.A Brasil, Bolsa, Balcão<br>("B3") passou a operacionalizar o Segmento BM&FBovespa, o<br>Segmento Cetip UTVM e o Segmento Cetip UFIN, os quais<br>continuam sujeitos às regras, condições de acesso e<br>procedimentos próprios, nos termos dos regulamentos e<br>manuais atualmente em vigor. Permanecem inalterados, também,<br>os respectivos procedimentos e regras, inclusive no âmbito<br>do registro de ônus e gravames, para os serviços de depósito<br>centralizado coeracionalizados pela B3 ocr veino do Segmento                                                                                                    | CPF/CNPJ Parte                                                                                                    |                                                                                                    |                                                                                                    | <u>]</u>                                                                                                    |
| Conta Contraparte<br>CPF/CNPJ Contraparte<br>COntrato de Garantia<br>Contrato de Garantia<br>Status do Contrato de Garantia<br>Ação INCLUIR •<br>Disclaimer: Desde 03 de julho de 2017, a B3 S.A Brasil, Bolsa, Balcão<br>("B3") passou a operacionalizar o Segmento BM&FBovespa, o<br>Segmento Cetip UTVM e o Segmento Cetip UFIN, os quais<br>continuam sujeitos às regras, condições de acesso e<br>procedimentos próprios, nos termos dos regulamentos e<br>manuais atualmente em vigor. Permanecem inalterados, também,<br>os respectivos procedimentos e regras, inclusive no âmbito<br>do registro de ônus e gravames, para os serviços de depósito<br>centralizado operacionalizados pela B3 nor veño do Segmento                                                                                                    | Nome Simplificado da Parte                                                                                                    |                                                                                                    |                                                                                                    | 1                                                                                                    |
| CPF/CNPJ Contraparte<br>Nome Simplificado da Contraparte<br>Contrato de Garantia<br>Status do Contrato de Garantia<br>Ação INCLUIR •<br>Disclaimer: Desde 03 de julho de 2017, a B3 S.A Brasil, Bolsa, Balcão<br>("B3") passou a operacionalizar o Segmento BM&FBovespa, o<br>Segmento Cetip UTVM e o Segmento Cetip UFIN, os quais<br>continuam sujeitos às regras, condições de acesso e<br>procedimentos próprios, nos termos dos regulamentos e<br>manuais atualmente em vigor. Permanecem inalterados, também,<br>os respectivos procedimentos e regras, inclusive no âmbito<br>do registro de ônus e gravames, para os serviços de depósito<br>centralizado noeracionalizados pela B3 nor veino do Segmento                                                                                                    | Conta Contraparte                                                                                                    | -                                                                                                    | •                                                                                                    |                                                                                                    |
| Nome Simplificado da Contraparte<br>Contrato de Garantia<br>Status do Contrato de Garantia<br>Ação INCLUIR •<br>Disclaimer: Desde 03 de julho de 2017, a B3 S.A Brasil, Bolsa, Balcão<br>("B3") passou a operacionalizar o Segmento BM&FBovespa, o<br>Segmento Cetip UTVM e o Segmento Cetip UFIN, os quais<br>continuam sujeitos às regras, condições de acesso e<br>procedimentos próprios, nos termos dos regulamentos e<br>manuais atualmente em vigor. Permanecem inalterados, também,<br>os respectivos procedimentos e regras, inclusive no âmbito<br>do registro de ônus e gravames, para os serviços de depósito<br>centralizado coeracionalizados pela B3 nor veío do Segmento                                                                                                    | CPF/CNPJ Contraparte                                                                                                    |                                                                                                    |                                                                                                    | 7                                                                                                    |
| Contrato de Garantia<br>Status do Contrato de Garantia<br>Ação INCLUIR •<br>Disclaimer: Desde 03 de julho de 2017, a B3 S.A Brasil, Bolsa, Balcão<br>('B3'') passou a operacionalizar o Segmento BM&FBovespa, o<br>Segmento Cetip UTVM e o Segmento Cetip UFIN, os quais<br>continuam sujeitos às regras, condições de acesso e<br>procedimentos próprios, nos termos dos regulamentos e<br>manuais atualmente em vigor. Permanecem inalterados, também,<br>os respectivos procedimentos e regras, inclusive no âmbito<br>do registro de ônus e gravames, para os serviços de depósito<br>centralizado operacionalizados pela B3 nor veino do Segmento                                                                                                    | Nome Simplificado da Contraparte                                                                                                    |                                                                                                    |                                                                                                    | 1                                                                                                    |
| Status do Contrato de Garantia     Ação INCLUIR     Ação INCLUIR     O     Disclaimer: Desde 03 de julho de 2017, a B3 S.A Brasil, Bolsa, Balcão     ("B3") passou a operacionalizar o Segmento BM&FBovespa, o     Segmento Cetip UTVM e o Segmento Cetip UFIN, os quais     continuam sujeitos às regras, condições de acesso e     procedimentos próprios, nos termos dos regulamentos e     manuais atualmente em vigor. Permanecem inalterados, também,     os respectivos procedimentos e regras, inclusive no âmbito     do registro de ônus e gravames, para os serviços de depósito     centralizado noeracionalizados pela B3 nor meior do Segmento                                                                                                    | Contrato de Garantia                                                                                                    |                                                                                                    |                                                                                                    | 1                                                                                                    |
| Ação INCLUIR                                                                                                    | Status do Contrato de Garantia                                                                                                    |                                                                                                    |                                                                                                    |                                                                                                    |
| Disclaimer: Desde 03 de julho de 2017, a B3 S.A Brasil, Bolsa, Balcão<br>("B3") passou a operacionalizar o Segmento BM&FBovespa, o<br>Segmento Cetip UTVM e o Segmento Cetip UFIN, os quais<br>continuam sujeitos às regras, condições de acesso e<br>procedimentos próprios, nos termos dos regulamentos e<br>manuais atualmente em vigor. Permanecem inalterados, também,<br>os respectivos procedimentos e regras, inclusive no âmbito<br>do registro de ônus e gravames, para os serviços de depósito<br>centralizado poeracionalizados pela B3 por peio do Segmento.                                                                                                    | Ação                                                                                                    | INCLUIR                                                                                                    | •                                                                                                    |                                                                                                    |
| BM&FBovespa e do Segmento Cetip UTVM.                                                                                                    | Disclaimer: Desde 03 de julho de 201<br>("B3") passou a operación<br>Segmento Cetip UTVM e d<br>continuam sujeitos às reg<br>procedimentos próprios, r<br>manuais atualmente em v<br>os respectivos procedime<br>do registro de ónus e gra<br>centralizado operacionaliz<br>BM&FBovespa e do Segn | 7, a B3 S.A<br>nalizar o Segm<br>o Segmento C<br>rras, condiçõe<br>toos termos do:<br>igor. Permane<br>entos e regras,<br>vames, para o<br>tados pela B3<br>nento Cetip UT | Brasil, Bo<br>ento BM8<br>etip UFIN,<br>s de aces<br>s regulam<br>cem inalte<br>inclusive<br>s serviço<br>por meio<br>VM. | olsa, Balcão<br>IFBovespa, o<br>, os quais<br>sso e<br>erados, também,<br>e no âmbito<br>is de depósito<br>do Segmento |

Tela Registro de Contrato de Garantia

### Descrição dos campos da Tela Filtro de Registro de Contrato de Garantia

| Campo                                                                                                    | Descrição                    |  |
|----------------------------------------------------------------------------------------------------|------------------------------|--|
| Não é necessário o preenchimento dos campos, exceto o campo Contrato de Garantia<br>quando a Ação for igual a REAPROVEITAR, ADITAR, ALTERAR ou EXTINGUIR. |                              |  |
| Conta Parte                                                                                                    | Código Cetip da parte.       |  |
| CPF/CNPJ Parte                                                                                                    | CPF ou CNPJ da parte.        |  |
| Nome Simplificado<br>da Parte                                                                                                    | Nome Simplificado da parte.  |  |
| Conta Contraparte                                                                                                    | Código Cetip da contraparte. |  |
| CPF/CNPJ<br>Contraparte                                                                                                    | CPF ou CNPJ da contraparte.  |  |

| Campo                               | Descrição                                                                                                    |
|-------------------------------------|----------------------------------------------------------------------------------------------------|
| Nome Simplificado<br>da Contraparte | Nome simplificado da contraparte.                                                                                         |
| Contrato de<br>Garantia             | É o código do contrato de garantia gerado pelo Sistema, quando o participante inclui um registro de Contrato de Garantia. |
| Status do Contrato<br>de Garantia   | Caixa com as opções dos status do contrato de garantia.                                                                   |

| Campo | Descrição                                                                                                    |
|-------|----------------------------------------------------------------------------------------------------|
| Ação  | Caixa com as opções: INCLUIR, CONSULTAR, REAPROVEITAR, ADITAR<br>ALTERAR e EXTINGUIR.                                                                                                    |
|       | <b>INCLUIR -</b> O participante dá início ao processo de registro de Contrato de Garantia. O Sistema gera um número de protocolo que vale até o final do prazo que a contraparte tem para confirmar o registro do Contrato de Garantia ("período de prenotação"). Os participantes ou custodiantes devem entrar na função de <i>Aprovação/Reprovação de Protocolo</i> para aprovar ou reprovar o protocolo registrado até o último dia do período de prenotação (5 dias corridos).                                                            |
|       | <b>CONSULTAR</b> – O Sistema apresenta todos os dados do protocolo ou do<br>Contrato de Garantia com os campos bloqueados para edição.                                                                                                    |
|       | <b>REAPROVEITAR</b> – O Sistema apresenta a tela com todos os campos<br>preenchidos e que podem ser editados do contrato informado no campo<br>"Contrato de Garantia" do filtro. O principal objetivo dessa ação é reaproveita<br>dados de um contrato para o registro de um novo Contrato de Garantia.                                                                                                    |
|       | <b>ADITAR</b> – O participante dá início ao processo de registro de aditamento de Contrato de Garantia. O Sistema gera um novo número de protocolo que valerá até o final do período de prenotação. Ao final do período de prenotação de 5 dias corridos a contar do início do processo de registro do aditamento, os custodiantes ou participantes devem entrar na função de <i>Aprovação/Reprovação de Protocolo</i> para aprovar ou reprovar o protocolo registrado. Todos os campos referentes ao contrato de garantia podem se aditados. |
|       | ALTERAR – A alteração segue o mesmo processo do aditamento. As<br>diferenças são: Que a alteração pode ser realizada durante o período de<br>prenotação, enquanto o aditamento somente após aprovação do protocolo; e<br>na alteração o período de prenotação não pode ser renovado.                                                                                                    |
|       | <b>EXTINGUIR</b> – A extinção do contrato de garantia altera o status do Contrato de Garantia para "Extinto" e, a partir desse momento, nenhuma operação pode ser feita com esse contrato, estando o mesmo disponível apenas para consulta por um período de cinco anos.                                                                                                    |
|       | A extinção deve ser feita conforme o preenchimento do campo Forma de<br>Extinção do Contrato de Garantia, que pode ser:                                                                                                    |
|       | Comando Único da Parte ou Contraparte - o contrato será extinto po comando unilateral.                                                                                                    |
|       | Ou Duplo Comando - o contrato será extinto por comando bilateral                                                                                                    |

# CampoDescriçãoQuando a constituição do Gravame é por CONTA se ainda existirem ativos<br/>garantidores atrelados ao contrato é necessário que estes ativos sejam<br/>liberados para que a extinção do contrato possa ser concluída.<br/>No caso de constituição do Gravame ATIVO, quando há a extinção do<br/>contrato é necessário que estes ativos sejam liberados para que a extinção do<br/>contrato é necessário que estes ativos sejam liberados para que a extinção do<br/>contrato é necessário que estes ativos sejam liberados para que a extinção do<br/>contrato possa ser concluída.A extinção do Contrato de Garantia não pode ocorrer se ainda existirem Ativos<br/>Garantidores Vencidos Inadimplidos atrelados a esse Contrato de Garantia,<br/>caso exista, o participante deve primeiramente excluir o Ativo Garantidor.

### Tela de Registro de Contrato de Garantia

| Registro de Contrato de Garantia                                                                |                                                                                   |  |
|-------------------------------------------------------------------------------------------------|-----------------------------------------------------------------------------------|--|
| Dados da Parte                                                                                  |                                                                                   |  |
| Conta<br>p5000 -00 -5                                                                           | CPF/CNPJ<br>05.000.005/0001-38                                                    |  |
| Dados da Contraparte                                                                            |                                                                                   |  |
| Conta<br>10020 -00 -1                                                                           | CPF/CNPJ<br>10.020.001/0001-51                                                    |  |
| Dados do Contrato                                                                               |                                                                                   |  |
| Data de Assinatura do Contrato<br><u>6 /9 /2017</u><br>Descrição do Objeto do Contrato<br>teste | Data de Vencimento do Contrato<br>6 /10 /2017<br>Pluralidade de Credores<br>SIM • |  |
|                                                                                                 | teste                                                                             |  |
| Forma de Liberação da Garantia para Execução                                                    | Forma de Extinção do Contrato de Garantia                                         |  |
| Liberar automaticamente os ativos garantidores no Vencimento?                                   |                                                                                   |  |
| SIM    Descrição adicional                                                                      | Total da Divida                                                                   |  |
| teste                                                                                           | 10000 .                                                                           |  |
| Prazo                                                                                           | Taxa de Juros                                                                     |  |
| 30                                                                                              |                                                                                   |  |
| teste                                                                                           | teste                                                                             |  |
| Constituição do Gravame<br>ATIVO<br>Quantidade de Ativos Garantidores                           | Tipo de Garantia<br>CESSÃO/ALIENAÇÃO FIDUCIÁRIA •                                 |  |
| Dados da Operação                                                                               |                                                                                   |  |
| Conta CPF/CNP.<br>05000 -00 -5 05.000.00                                                        | J<br>05/0001-38                                                                   |  |
| Envlar Limpar Campos Voita                                                                      | r Desistir                                                                        |  |

### Descrição dos campos da Tela de Registro de Contrato de Garantia

| Campo                                                 | Descrição                                                                                                    |  |
|-------------------------------------------------------|----------------------------------------------------------------------------------------------------|--|
| Dados da Parte – C                                    | Campos de preenchimento obrigatório.                                                                                                    |  |
| Conta                                                 | Código Cetip da parte.                                                                                                    |  |
| CPF/CNPJ                                              | CPF ou CNPJ da parte.                                                                                                    |  |
|                                                       | O CPF/CNPJ da Parte deve estar previamente cadastrado no SIC.                                                                                                    |  |
| Dados da Contrapa                                     | arte – Campos de preenchimento obrigatório.                                                                                                    |  |
| Conta                                                 | Código Cetip da contraparte.                                                                                                    |  |
| CPF/CNPJ                                              | CPF ou CNPJ da contraparte.                                                                                                    |  |
|                                                       | O CPF/CNPJ da Contraparte deve estar previamente cadastrado no SIC.                                                                                                    |  |
| Dados do Contrato                                     |                                                                                                    |  |
| Data de Assinatura<br>do Contrato                     | Campo de preenchimento obrigatório.                                                                                                    |  |
| Data de<br>Vencimento do<br>Contrato                  | Data de vencimento do Contrato de Garantia.                                                                                                    |  |
|                                                       | Campo de preenchimento obrigatório se o campo "Liberar Automaticamente os Ativos Garantidores no Vencimento" for preenchido com SIM.                                                          |  |
| Descrição do<br>Objeto do Contrato                    | Campo de preenchimento obrigatório.                                                                                                    |  |
| Pluralidade de                                        | Campo de preenchimento obrigatório.                                                                                                    |  |
| Credores                                              | Caixa com as opções: SIM e NÃO.                                                                                                    |  |
|                                                       | No caso de Usufruto, preencher o campo com a opção "NÃO".                                                                                                    |  |
| Lista de Credores                                     | Se o campo Pluralidade de Credores for preenchido com SIM, esse campo<br>passa a ser obrigatório. É necessário descrever os nomes de todos os<br>credores garantidos do Contrato de Garantia. |  |
| Forma de<br>Liberação da<br>Garantia para<br>Execução | Campo de preenchimento obrigatório.                                                                                                    |  |
|                                                       | Caixa com as opções: COMANDO ÚNICO PARTE, COMANDO ÚNICO<br>CONTRAPARTE, COMANDO ÚNICO DA PARTE OU DA CONTRAPARTE,<br>ORDEM JUDICIAL e REGRA DO GESTÃO DE COLATERAL.                           |  |

| Campo                                                         | Descrição                                                                                                    |
|---------------------------------------------------------------|----------------------------------------------------------------------------------------------------|
| Forma de Extinção<br>do Contrato de<br>Garantia               | Campo de preenchimento obrigatório.                                                                                                    |
|                                                               | Caixa com as opções: COMANDO ÚNICO PARTE, COMANDO ÚNICO<br>CONTRAPARTE e DUPLO COMANDO.                                                                                                    |
| Liberar                                                       | Campo de preenchimento obrigatório. Caixa com as opções: SIM e NÃO.                                                                                                    |
| Automaticamente<br>os Ativos<br>Garantidores no<br>Vencimento | Caso esse campo seja preenchido com SIM, na data de Vencimento do<br>Contrato de Garantia, todos os Ativos Garantidores serão liberados e o<br>Contrato de Garantia automaticamente terá seu status alterado para<br>"Vencido".                                                                                                    |
|                                                               | Quanto este campo é preenchido com NÃO, o sistema não altera o status do contrato para Vencido. O contrato de garantia permanecerá com o status de D-1 da data de vencimento até que o responsável pela extinção do contrato altere o status do contrato para Extinto                                                                     |
| Descrição<br>Adicional                                        | Descrição de informações adicionais se houver.                                                                                                    |
|                                                               | Quando o campo "Tipo de Garantia" for preenchido com Usufruto, esse<br>campo deverá conter informações sobre se se trata de usufruto a título<br>oneroso ou gratuito. No caso de Usufruto a título oneroso, deverá conter<br>informações referentes ao valor do Usufruto e à liquidação financeira ocorrida<br>fora do ambiente da Cetip. |
| Total da Dívida                                               | Preencher com os valores informados no Contrato de Garantia.                                                                                                    |
|                                                               | Campo não aplicável a Usufruto.                                                                                                    |
| Prazo                                                         | Preencher com os valores informados no Contrato de Garantia.                                                                                                    |
|                                                               | Quando a data de vencimento é informada, este campo passa a ser de<br>preenchimento obrigatório.                                                                                                    |
| Taxa de Juros                                                 | Preencher com os valores informados no Contrato de Garantia.                                                                                                    |
|                                                               | Campo não aplicável a Usufruto.                                                                                                    |
| Encargos Legais<br>Contratuais e Multas                       | Preencher com os valores informados no Contrato de Garantia.                                                                                                    |
| Descrição dos<br>ativos garantidores                          | Campo de preenchimento obrigatório. Descrever os Ativos Garantidores que poderão ser objeto de gravame.                                                                                                    |

| Campo                      | Descrição                                                                                                    |
|----------------------------|----------------------------------------------------------------------------------------------------|
| Constituição do<br>Gravame | Campo de preenchimento obrigatório.                                                                                                    |
|                            | O <b>Sistema não confirmará</b> o processamento da tela de registro enviada pela parte nas situações em que não identificar código de depósito do Valor Mobiliário ou da Operação com Derivativos indicados na tela de registro.                                                                                                    |
|                            | No caso de requerimento de registro de Contrato de Garantia pelo Garantidor<br>ou pelo Nu-Proprietário, <b>o Sistema não confirmará</b> o processamento da tela<br>de registro enviada pelo Custodiante ou participante do Garantidor ou do Nu-<br>Proprietário, conforme o caso, nas situações em que não identificar a<br>totalidade dos Ativos Garantidores indicados como depositada na conta de<br>livre movimentação do Garantidor ou do Nu-Proprietário ou como<br>correspondente a Posições em Operação com Derivativos disponíveis.                                                                                                    |
|                            | No caso de o registro do Instrumento de Constituição de Garantia ser requerido pelo Garantido ou pelo Usufrutuário, o <b>Sistema não confirmará</b> o processamento da tela de registro enviada pela parte nas situações em que não identificar código de depósito do Valor Mobiliário ou da Operação com Derivativos indicados, sendo, contudo, que <b>não haverá qualquer confirmação</b> , pelo Sistema, <b>da titularidade e disponibilidade para movimentação dos Ativos Garantidores</b> indicados na tela de registro como sendo do Garantidor ou do Nu-Proprietário.                                                                                                    |
|                            | Caixa com as opções:                                                                                                    |
|                            | <b>ATIVO:</b> Caso esse campo seja preenchido, os Ativos Garantidores devem ser obrigatoriamente informados e, em caso de alteração desses Ativos Garantidores, o Contrato de Garantia deverá ser necessariamente aditado. Nessa modalidade, não será possível a realização de transferência de Ativos Garantidores da conta do Garantidor para Conta Garantia, nem da Conta Garantia para a conta do Garantidor sem o registro do aditamento ao Contrato de Garantia. A baixa de gravame pode ser feita através da função <i>Solicitação de Transferência de Ativos</i> ou <i>Efetuar/Baixar Gravames</i> de Derivativos por comando único do Garantido. Nesse momento, a tela de consulta do Contrato de Garantia é automaticamente atualizada.                                                                                           |
|                            | Quando o Contrato de Garantia é incluído no sistema pelo Garantidor, os<br>Ativos Garantidores indicados por ele na tela de registro ficam bloqueados na<br>sua conta própria ou de cliente até que o Garantido aprove ou reprove o<br>protocolo de registro na função <i>Aprovação/Reprovação de protocolo</i> . Quando<br>a inclusão é realizada primeiramente pelo Garantido, não há o bloqueio na<br>conta do Garantidor, sendo que os Ativos Garantidores indicados pelo<br>Garantido serão movimentados automaticamente para a conta garantia do<br>Garantido somente após a aprovação do protocolo pelo Garantidor. Não há<br>bloqueio ou movimentação de Ativos Garantidores gravados em penhor de<br>segundo ou mais graus. Não há bloqueio ou movimentação de Ativos<br>Garantidores gravados em penhor de segundo ou mais graus. |
|                            | <b>Obs.:</b> Opção não disponível para Tipo de Garantia "Usufruto".                                                                                                    |
|                            | <b>CONTA:</b> Caso esse campo seja preenchido, os Ativos Garantidores não são indicados nessa tela. A indicação e movimentação dos Ativos Garantidores podem ser feita pelas funções <i>Solicitação de Transferência de Ativos</i> ou <i>Efetuar/Baixar Gravames.</i> Se a movimentação dos Ativos Garantidores pelo Garantidor ou pelo Nu-Proprietário ocorrer no período de prenotação, os Ativos Garantidores ficam bloqueados na sua conta própria ou de cliente até a aprovação do protocolo pelo Garantido ou pelo Lisufrutuário.                                                                                                    |
|                            | aprovação do protocolo pelo Garantido ou pelo Usufrutuário.                                                                                                    |

| Campo                                | Descrição                                                                                                    |
|--------------------------------------|----------------------------------------------------------------------------------------------------|
|                                      | <b>CONTA/GESTÃO DE COLATERAL:</b> Caso esse campo seja preenchido, os<br>Ativos Garantidores não são informados nessa tela. Todas as movimentações<br>dos Ativos Garantidores são realizadas somente pelo módulo de Gestão de<br>Colateral. O campo "Tipo de Garantia" deve ser preenchido obrigatoriamente<br>com a opção CESSÃO/ALIENAÇÃO FIDUCIÁRIA. |
|                                      | <b>Obs.:</b> Quando preenchido com a opção "Conta/Gestão de Colateral" o campo<br>"Forma de Liberação da Garantia para Execução" deve ser preenchido<br>obrigatoriamente com a opção "Regra do Gestão de Colateral".                                                                                                    |
| Tipo de Garantia                     | Campo de preenchimento obrigatório.                                                                                                    |
|                                      | Caixa com as opções: CESSÃO/ALIENAÇÃO FIDUCIÁRIA, PENHOR, USUFRUTO.                                                                                                    |
|                                      | Quando esse campo for preenchido com a opção "USUFRUTO" o campo<br>"Forma de Liberação da Garantia para Execução" deverá ser preenchido<br>obrigatoriamente com a opção "Ordem Judicial".                                                                                                    |
| Quantidade de<br>Ativos Garantidores | Campo de preenchimento obrigatório, se o campo <b>Constituição do Gravame</b> for preenchido com ATIVO.                                                                                                    |
|                                      | Na hipótese desse campo ser preenchido com quantidade menor de ativos do que o estabelecido no Contrato de Garantia, a eventual complementação ou correção desse campo demandará novo registro do Contrato de Garantia.                                                                                                    |
|                                      | <b>Obs.:</b> O participante pode incluir nesse campo a quantidade de ativos e derivativos que achar necessário.                                                                                                    |
| Conta                                | Conta do participante que está executando a garantia.                                                                                                    |
| CPF/CNPJ                             | CPF/CNPJ do participante ou comitente que está executando a garantia.                                                                                                    |

Após **Enviar** os dados, se o contrato estiver com Constituição do Gravame **ATIVO**, o sistema apresentará a tela abaixo onde o Ativo Garantidor deverá ser informado.

| Ativo Garantidor                                                          |                                      |                                      |  |  |
|---------------------------------------------------------------------------|--------------------------------------|--------------------------------------|--|--|
| Dados do Ativo Garantidor                                                 |                                      |                                      |  |  |
| Tipo IF         Código do IF           LF         T           LF00170081X | Redirecionar Eventos de Derivativos? |                                      |  |  |
|                                                                           |                                      | Enviar Limpar Campos Voitar Desistir |  |  |

### Descrição dos campos da Tela do Ativo Garantidor

| Campo | Descrição |
|-------|-----------|
|-------|-----------|

### Dados do Ativo Garantidor – Campos de preenchimento obrigatório.

| Tipo IF      | Tipo do instrumento financeiro. Caixa com os instrumentos financeiros disponíveis para a função.                                                                                                    |
|--------------|----------------------------------------------------------------------------------------------------|
| Código do IF | Código do instrumento financeiro dado em garantia.<br>Caso o instrumento financeiro já tenha sido dado em garantia, o campo Grau de<br>Penhor deve ser preenchido de acordo com o grau de penhor em que o ativo<br>está garantido. |

| Campo                     | Descrição                                                                                                    |  |  |  |  |  |  |
|---------------------------|----------------------------------------------------------------------------------------------------|--|--|--|--|--|--|
| Quantidade                | A quantidade informada não pode ser maior que a quantidade em posição livre.                                                                                              |  |  |  |  |  |  |
| Conta Origem              | Conta própria ou conta cliente 1 e 2.                                                                                                    |  |  |  |  |  |  |
| CPF/CNPJ<br>Origem        | Campo de preenchimento obrigatório.<br>O CPF/CNPJ da conta origem deve estar previamente cadastrado no SIC.                                                               |  |  |  |  |  |  |
| Conta Destino             | Conta 68.                                                                                                    |  |  |  |  |  |  |
| CPF/CNPJ<br>Destino       | Campo de preenchimento obrigatório.<br>O CPF/CNPJ da conta destino deve estar previamente cadastrado no SIC.                                                              |  |  |  |  |  |  |
| Grau de Penhor            | Não preencher quando o <b>Tipo de Garantia</b> for igual à CESSÃO/ALIENAÇÃO FIDUCIÁRIA.                                                                                   |  |  |  |  |  |  |
|                           | Campo Numérico com 4 posições. Número inteiro igual ou maior que 1.                                                                                                    |  |  |  |  |  |  |
|                           | Não há bloqueio ou movimentação de Ativos Garantidores gravados em<br>penhor de segundo ou mais graus.                                                                    |  |  |  |  |  |  |
|                           | Para que um ativo seja dado em garantia em penhor de segundo grau, o<br>Sistema verifica primeiramente, se há penhor de 1° grau sobre a totalidade do<br>ativo informado. |  |  |  |  |  |  |
| Redirecionar              | Indica se os eventos de derivativos são redirecionados entre as partes.                                                                                                   |  |  |  |  |  |  |
| Eventos de<br>Derivativos | Campo de preenchimento obrigatório caso o ativo garantidor seja um derivativo.                                                                                            |  |  |  |  |  |  |
| Donvarioo                 | Campo não deve ser preenchido caso o ativo garantidor não seja derivativo.                                                                                                |  |  |  |  |  |  |
|                           | Opções possíveis: SIM, NÃO e "vazio".                                                                                                    |  |  |  |  |  |  |
|                           | Para maiores informações sobre esse campo, consultar a seção "Informações<br>Adicionais - Redirecionamento de Eventos de Derivativos"                                     |  |  |  |  |  |  |

Após Enviar os dados, o sistema apresenta a tela para confirmação dos dados.

| NJ 005/0001-38<br>bola J Nome<br>BOO RIO S/A<br>DA SAO BOAVENTURA<br>ento<br>G CONJ 14<br>I<br>a Principal<br>Juridica<br>IADE ANONIMA DE CAPITAL FECHADO<br>2J<br>001/0001-51<br>octal / Nome |
|----------------------------------------------------------------------------------------------------|
| 000:0001-38<br>BCO RIO S/A<br>o<br>DA SAO BOAVENTURA<br>iento<br>G CONJ 14<br>I<br>Principal<br>Juridica<br>IADE ANONIMA DE CAPITAL FECHADO<br>PJ<br>001/0001-51<br>ootal / Nome               |
| Sel NOMB<br>BOC RID S/A<br>o<br>AS SAO BOAVENTURA<br>ento<br>6 CONJ 14<br>i<br>e Principal<br>iJuridica<br>IADE ANONIMA DE CAPITAL FECHADO                                                     |
| ASAD BOAVENTURA<br>eneroto<br>G CONJ 14<br>i<br>Principal<br>Juridica<br>IADE ANONIMA DE CAPITAL FECHADO                                                                                       |
| A SAO BOAVENTURA<br>Iento<br>S CONJ 14<br>Principal<br>Juridica<br>IADE ANONIMA DE CAPITAL FECHADO<br>201<br>201<br>201/0001-51<br>ocial/Nome                                                  |
| iseto<br>G CONJ 14<br>I<br>I Principal<br>IJurídica<br>IADE ANONIMA DE CAPITAL FECHADO<br>001/0001-51<br>001/10001-51<br>001/10006                                                             |
| G CONJ 14<br>I<br>Principal<br>Juridica<br>JADE ANONIMA DE CAPITAL FECHADO<br>20<br>001/0001-51<br>005// Nome                                                                                  |
| I<br>Juridica<br>IADE ANONIMA DE CAPITAL FECHADO<br>001/0001-51<br>001/10001-51<br>UCME S/A                                                                                                    |
| I<br>9 Principal<br>Juridica<br>IADE ANONIMA DE CAPITAL FECHADO<br>20<br>001/0001-51<br>0011/100me<br>LEME S/A                                                                                 |
| 9 Principal<br>Juridica<br>IADE ANONIMA DE CAPITAL FECHADO<br>20<br>20<br>00 1/001-51<br>0cial / Nome<br>LEME 5/A                                                                              |
| a Principal<br>Juridica<br>IADE ANONIMA DE CAPITAL FECHADO<br>001/0001-51<br>0011/00me<br>LEME S/A                                                                                             |
| y Ininoipai<br>Juridica<br>ADE ANONIMA DE CAPITAL FECHADO<br>20<br>20<br>201/0001-51<br>Docial/Nome<br>LEME S/A                                                                                |
| Juridica<br>IADE ANONIMA DE CAPITAL FECHADO<br>90<br>001/0001-51<br>0011/00me<br>LEME S/A                                                                                                    |
| IADE ANONIMA DE CAPITAL FECHADO<br>24<br>001/0001-51<br>001/100me<br>LEME S/A                                                                                                    |
| NJ<br>001/0001-51<br>ocla1/Nome<br>LEME S/A                                                                                                    |
| 9J<br>001/0001-51<br>0611/10me<br>LEME 5/A                                                                                                    |
| bj<br>001/0001-51<br>celki Nome<br>LEME S/A                                                                                                    |
| 2J<br>001/0001-51<br>LEME S/A                                                                                                    |
| 001/0001-51<br>ocial/Nome<br>LEME S/A                                                                                                    |
| ocla1/Nome<br>LEME S/A                                                                                                    |
| LEME S/A                                                                                                    |
|                                                                                                    |
|                                                                                                    |
| A DES AMERICAS                                                                                                    |
| A                                                                                                    |
|                                                                                                    |
| JANEIRO                                                                                                    |
|                                                                                                    |
|                                                                                                    |
| e Principal                                                                                                    |
|                                                                                                    |
|                                                                                                    |
|                                                                                                    |
|                                                                                                    |
| 0<br>0                                                                                                    |

| Dados              | do Contrato                                                                                                    |                          |                            |                                                |             |                             |                |                          |                     |                                |                                  |      |  |
|--------------------|----------------------------------------------------------------------------------------------------|--------------------------|----------------------------|------------------------------------------------|-------------|-----------------------------|----------------|--------------------------|---------------------|--------------------------------|----------------------------------|------|--|
| Data de<br>06/09/2 | ata de Asimatura do Contrato         Data de Vencimento do Contrato           06/09/2017         06/10/2017           escrição do Objeto do Contrato         Pluralidade de Credores                                                                                                    |                          |                            |                                                |             |                             |                |                          |                     |                                |                                  |      |  |
| teste              | 20 00 00/010 00 00                                                                                                    | intato                   |                            |                                                |             | SIM                         |                |                          |                     |                                |                                  |      |  |
|                    |                                                                                                    |                          |                            |                                                | L. L        | lsta de Credor              | ·e s           |                          |                     |                                |                                  |      |  |
|                    |                                                                                                    |                          |                            |                                                |             |                             |                | t                        | este                |                                |                                  |      |  |
| Forma              | le Liberação da Gai<br>NDO ÚNICO DA PA                                                                                                    | rantia para Execi        | ACTENDADADTE               |                                                |             |                             |                | - F                      | Forma de Extin      | ção do Contrato de Gar.<br>NDO | antia                            |      |  |
| Liberar            | Dear a utomaticamente o sativos garantidores no Vencimento?                                                                                                    |                          |                            |                                                |             |                             |                |                          |                     |                                |                                  |      |  |
| SIM                | SIM                                                                                                    |                          |                            |                                                |             |                             |                |                          |                     |                                |                                  |      |  |
| Descriç            | Descrição adicional Total da Divida                                                                                                    |                          |                            |                                                |             |                             |                |                          |                     |                                |                                  |      |  |
| 1este 10.000,0000  |                                                                                                    |                          |                            |                                                |             |                             |                |                          |                     |                                |                                  |      |  |
| 30                 | 17470 1842 09 JUG9 130 132 00 10 10 10 10 10 10 10 10 10 10 10 10                                                                                                    |                          |                            |                                                |             |                             |                |                          |                     |                                |                                  |      |  |
| Encarg             | Encargos Legais Contratuais e Muitas Descrição dos ativos garantidores                                                                                                    |                          |                            |                                                |             |                             |                |                          |                     |                                |                                  |      |  |
| teste              | teste teste                                                                                                    |                          |                            |                                                |             |                             |                |                          |                     |                                |                                  |      |  |
| ATIVO              | Construição do Gravame Tipo de Garantia<br>La Tuyo Cessão Julies Moção El Dividão A                                                                                                    |                          |                            |                                                |             |                             |                |                          |                     |                                |                                  |      |  |
| Quantid            | Altro CESRUALENÇÃO HUDUARIA<br>Quantidade de Ativos Garantidores                                                                                                    |                          |                            |                                                |             |                             |                |                          |                     |                                |                                  |      |  |
| 1                  |                                                                                                    |                          |                            |                                                |             |                             |                |                          |                     |                                |                                  |      |  |
| Dados              | da Operação                                                                                                    |                          |                            |                                                |             |                             |                |                          |                     |                                |                                  |      |  |
| Conta<br>05000     | 00-5                                                                                                    |                          |                            | CPF/CNF<br>05.000                              | PJ<br>005/0 | 001-38                      |                |                          |                     |                                |                                  |      |  |
|                    |                                                                                                    |                          |                            |                                                |             |                             |                |                          |                     |                                |                                  |      |  |
| Dados              | dos Ativos Garan                                                                                                    | tidores                  |                            |                                                |             |                             |                |                          |                     |                                |                                  |      |  |
| TIPO IF<br>LF      | Código do IF<br>LF00170081X                                                                                                    | Quantidade<br>1,00000000 | Conta Origem<br>05000.00-5 | CPF/CNPJ da Conta Origem<br>05.000.005/0001-38 |             | Conta Destino<br>10020.68-5 | CPF/C<br>10.02 | NPJ da Cor<br>0.001/0001 | nta Destino<br>I-51 | Grau de Penhor                 | Redirecionar Eventos de Derivati | Nos? |  |
| Docum              | ento do Contrato                                                                                                    | de Garantia              |                            |                                                |             |                             |                |                          |                     |                                |                                  |      |  |
| Esco               | Iher arguivo Nenh                                                                                                    | ium arquivo selec        | sonado                     |                                                |             |                             |                |                          |                     |                                |                                  |      |  |
|                    | Escoliner arquivo         Nenhum arquivo seledionado           Disclaimer: Desde 03 de julho de 2017, a B3 S, A, - Brasil, Bolca, Balcão<br>("B3") passou a operacionalizar o Segmento EM&FBovespa, o<br>Segmento estip Monto as regras, endesdes de acesto e<br>oprocedimentos profros, nos termos dos regulamentos e<br>manuais atualmente em vigor. Permanecem inalterados, também,<br>os respectivos procedimentos pela B3 por meto de depósito<br>do registro de ônus e gravames, para os serviços de depósito<br>centralizado operacionalizados pela B3 por meto dos Segmento<br>BM&FBovespa e do Segmento Cetip UTVM. |                          |                            |                                                |             |                             |                |                          |                     |                                |                                  |      |  |
|                    |                                                                                                    |                          |                            | Confirm                                        | nar         | Limpar Campos               | Voltar         | Desistir                 |                     |                                |                                  |      |  |

(fim)

Após a inclusão do documento do Contrato de Garantia, em formato pdf, e a confirmação dos dados, o Sistema apresenta a mensagem abaixo.

Contrato de Garantia 15K0000000158 incluído com sucesso.

# Aprovação/Reprovação do Registro de Contrato de Garantia

Registro de Contrato de Garantia > Cadastro > Aprovação/Reprovação do Registro de Contrato de Garantia

### Visão Geral

Função disponível para os seguintes instrumentos financeiros: DEB, CFF, LF, CRI, CRA, CDCA, COE, OBR, NC, CIAV, OFCC, OFVC, BOX2, TIN, TMO, TCO, TCF, TER e SWAP.

Essa função permite ao Custodiante ou ao participante finalizar o processo de registro, alteração ou aditamento de Contrato de Garantia.

O custodiante da parte ou da contraparte ou o participante que presta serviços para a parte ou contraparte, no caso de Posições em Operações com derivativos, ao dar início ao processo de registro de Contrato de Garantia recebe um número de protocolo para acompanhamento o status do processo de aprovação da sua solicitação pelo Sistema.

Após a inclusão do registro, alteração ou aditamento do Contrato de Garantia no Sistema, a contraparte da operação tem o prazo de até 5 dias corridos para realizar a aprovação ou reprovação da solicitação. Após o 5° dia, se a contraparte do Contrato de Garantia não realizar a aprovação ou reprovação da solicitação, o status do Contrato de Garantia é alterado para CANCELADO POR DECURSO DE PRAZO e os ativos garantidores são desbloqueados automaticamente. Mesmo com esse status, o Contrato de Garantia pode ser consultado pelas partes.

| Aprovação/Reprovação do Registro do Contrato de C | Garantia               |
|---------------------------------------------------|------------------------|
| Conta Parte                                       |                        |
| CPF/CNPJ Parte                                    |                        |
| Nome Simplificado da Parte                        |                        |
| Conta Contraparte                                 |                        |
| CPF/CNPJ Contraparte                              |                        |
| Nome Simplificado da Contraparte                  |                        |
| Status do Protocolo                               | ×                      |
| Protocolo                                         |                        |
| Contrato de Garantia                              |                        |
| Pesquisar                                         | Limpar Campos Desistir |

### Tela Aprovação/Reprovação do Registro de Contrato de Garantia

Descrição dos campos da Tela de Aprovação/Reprovação do Registro de Contrato de Garantia

Campo Descrição

Não é necessário o preenchimento de nenhum dos campos.

| Campo                               | Descrição                                                                                                    |
|-------------------------------------|----------------------------------------------------------------------------------------------------|
| Conta Parte                         | Código Cetip da parte                                                                                                    |
| CPF/CNPJ Parte                      | CPF ou CNPJ da parte.                                                                                                    |
| Nome Simplificado<br>da Parte       | Nome simplificado da parte                                                                                                    |
| Conta Contraparte                   | Código Cetip da contraparte.                                                                                                    |
| CPF/CNPJ<br>Contraparte             | CPF ou CNPJ da contraparte.                                                                                                    |
| Nome Simplificado<br>da Contraparte | Nome simplificado da contraparte.                                                                                                    |
| Status do Protocolo                 | Caixa com as opções: EM ANÁLISE, APROVADO, REPROVADO,<br>PENDENTE ANÁLISE CETIP, CANCELADO POR DECURSO DE PRAZO,<br>CANCELADO POR ALTERAÇÃO e CANCELADO POR VENCIMENTO. |
| Protocolo                           | Número do protocolo gerado no momento que a parte registra o Contrato de Garantia.                                                                                      |
| Contrato de<br>Garantia             | É o código do Contrato de Garantia gerado pelo Sistema, quando o participante inclui um registro de Contrato de Garantia e o protocolo é aprovado.                      |

Após clicar no botão **Pesquisar**, o sistema apresenta a tela conforme preenchimento dos campos. Essa função permite consultar os dados do contrato, aprova-lo ou reprova-lo.

### Consulta de Aprovação e Reprovação do Registro do Contrato de Garantia

Página 1 de 65 ( Linhas 1 a 25 de 1603 ) Data e Hora da Consulta: 30/08/2016 - 11:50:05

|   | Cilleno de |
|---|------------|
| J | pesquisa   |

| 9    | pesquisa        |                |                    |                         |                                  |                      |                         |                               |                                           |
|------|-----------------|----------------|--------------------|-------------------------|----------------------------------|----------------------|-------------------------|-------------------------------|-------------------------------------------|
| Ação |                 | Conta<br>Parte | CPF/CNPJ Parte     | Conta Garantia<br>Parte | Nome<br>Simplificado<br>da Parte | Conta<br>Contraparte | CPF/CNPJ<br>Contraparte | Conta Garantia<br>Contraparte | Nome<br>Simplificado<br>da<br>Contraparte |
|      | ~ <del>\$</del> | 05000.10-8     | 05.000.005/0001-38 | 15A0000000018P1         | RIOBM                            | 05000.10-8           | 06.082.014/0001-88      | 15A0000000018P2               | RIOBM                                     |
|      | ✓ ¢≫            | 05000.00-5     | 05.000.005/0001-38 | 15B0000000010P1         | RIOBM                            | 05000.00-5           | 06.082.014/0001-88      | 15B0000000010P2               | RIOBM                                     |
|      | ~ ¢≎>           | 05000.00-5     | 05.000.005/0001-38 | 15B0000000011P1         | RIOBM                            | 05000.00-5           | 06.082.014/0001-88      | 15B0000000011P2               | RIOBM                                     |

### (continua)

| Contrato de<br>Garantia | Solicitação | Status do<br>Protocolo | Protocolo     | Data de Inclusão<br>do Contrato de<br>Garantia | Data da<br>Aprovação/Reprovação | Período<br>de<br>Análise<br>em Dias<br>do<br>Protocolo | Término<br>do Período<br>de<br>Prenotação<br>em Dias |
|-------------------------|-------------|------------------------|---------------|------------------------------------------------|---------------------------------|--------------------------------------------------------|------------------------------------------------------|
| 15A0000000018           | REGISTRO    | APROVADO               | 15AREG0000007 | 19/01/2015 00:00:00                            |                                 |                                                        |                                                      |
| 15B0000000010           | REGISTRO    | APROVADO               | 15BREG0000008 | 09/02/2015 00:00:00                            |                                 |                                                        |                                                      |
| 15B0000000011           | REGISTRO    | EM ANÁLISE             | 15BREG0000009 | 10/02/2015 00:00:00                            |                                 | 567                                                    | 0                                                    |

(fim)

Registro de Operação

### Solicitação de Transferência de Ativos

Registro de Contrato de Garantia > Registro de Operação > Solicitação de Transferência de Ativos

### Visão Geral

Função disponível para os seguintes instrumentos financeiros: DEB, CFF, LF, CRI, CRA, CDCA, COE, OBR, NC e CIAV.

Essa função permite que os Custodiantes ou participantes que prestem serviços para clientes façam a transferência dos ativos para a Conta Garantia de acordo com a opção escolhida no campo "Constituição do Gravame":

- Conta: todas as movimentações de ativos são realizadas por essa função.
- Conta/Gestão de Colateral: todas as movimentações são realizadas através do módulo de Gestão de Colateral.
- Ativo: somente as movimentações de devolução de ativos, conta origem (68) para a conta destino (contas próprias ou de clientes), podem ser realizadas por essa função, os aportes de garantia, conta origem (contas próprias ou de clientes) para conta destino (68), somente podem ser feitas através de aditamento ao Contrato de Garantia pela função de Registro de Contrato de Garantia.

Quando o ativo é transferido para a Conta Garantia, ele fica bloqueado para negociação. Durante o período de prenotação, o ativo fica bloqueado na conta do Garantidor, sendo transferido para a conta do Garantido somente após a aprovação do Protocolo. Os comandos nessa tela são sempre unilaterais.

| Conta Origem         | CPF/CNPJ da Origem  |
|----------------------|---------------------|
| 05000 00 -5          | 05.000.005/0001-38  |
| Conta Destino        | CPF/CNPJ do Destino |
| 05000 .68 -9         | 06.082.014/0001-88  |
| Contrato de Garantia | Código IF           |
| 15C0000000059        | 10B00000391         |
| Quantidade           |                     |
| 1 ,                  |                     |

### Tela Solicitação de Transferência de Ativos

Descrição dos campos da Tela de Solicitação de Transferência de Ativos

| Campo         | Descrição               |  |
|---------------|-------------------------|--|
| Campos de pre | enchimento obrigatório. |  |

| Campo                | Descrição                                                                                                    |  |  |
|----------------------|----------------------------------------------------------------------------------------------------|--|--|
| Conta Origem         | Conta que fará a transferência dos ativos. Pode ser conta própria, conta cliente ou conta 68 da parte ou da contraparte do Contrato de Garantia.      |  |  |
| CPF/CNPJ da Origem   | Campo de preenchimento obrigatório.                                                                                                    |  |  |
| Conta Destino        | Conta para qual o ativo informado será enviado. Pode ser conta própria, conta cliente ou conta 68 da parte ou da contraparte do Contrato de Garantia. |  |  |
| CPF/CNPJ do Destino  | Campo de preenchimento obrigatório.                                                                                                    |  |  |
| Contrato de Garantia | Informar o Contrato de Garantia que será utilizado para realizar a movimentação dos ativos.                                                           |  |  |
| Código IF            | Código do ativo que será objeto de garantia.                                                                                                    |  |  |
| Quantidade           | Quantidade do ativo que será dado em garantia. Essa quantidade deve ser menor ou igual à quantidade disponível em custódia.                           |  |  |

Após Enviar os dados, o sistema apresenta a tela para a confirmação dos dados.

| Solicitação de Transferência de       | e Ativos  |          |          |                                           |
|---------------------------------------|-----------|----------|----------|-------------------------------------------|
| Conta Origem<br>05000.00-5            |           |          |          | CPF/CNPJ da Origem<br>05.000.005/0001-38  |
| Conta Destino<br>10020.68-5           |           |          |          | CPF/CNPJ do Destino<br>10.020.001/0001-51 |
| Contrato de Garantia<br>15K0000000055 |           |          |          | Código IF<br>BNDP36                       |
| Quantidade<br>1,0000000               |           |          |          |                                           |
|                                       | Confirmar | Corrigir | Desistir |                                           |

Após Confirmar os dados, o sistema apresenta a mensagem abaixo.

Constituição de Gravame de número 2015112012644625 incluído com sucesso.

### Efetuar/Baixar Gravame de Derivativos

Registro de Contrato de Garantia > Registro de Operação > Efetuar/Baixar Gravame de Derivativos

### Visão Geral

Função disponível para os seguintes instrumentos financeiros: OFCC, OFVC, BOX2, TIN, TMO, TCO, TCF, TER e SWAP.

Essa função permite que os custodiantes ou os participantes possam efetuar o bloqueio de uma Operação com Derivativo em decorrência de um Contrato de Garantia, de acordo com a opção escolhida no campo "Constituição do Gravame":

- Conta: todos os bloqueios de Operações com Derivativos são realizados por essa função.
- **Conta/Gestão de Colateral:** as Operações com Derivativos não estão habilitados para essa opção.
- Ativo: somente os desbloqueios de Operações com Derivativos, conta origem (68) para a conta destino (contas próprias ou de clientes), podem ser realizadas por essa função, os bloqueios, conta origem (contas próprias ou de clientes) para conta destino (68), só podem ser feitos através de aditamento de Contrato de Garantia pela função de Registro de Contrato de Garantia.

Os derivativos gravados não podem ser cedidos ou cancelados.

A função também permite que o participante altere a informação de redirecionamento de pagamento de eventos de derivativos originalmente informado na vinculação do registro do derivativo ao contrato de garantia, através da ação ALTERAR. Essa alteração somente poderá ocorrer quando a constituição do gravame for conta.Os comandos nessa tela são sempre unilaterais.

| Tela Efetuar | Gravame/Baixar | Gravame | de | Derivativos |
|--------------|----------------|---------|----|-------------|
|--------------|----------------|---------|----|-------------|

| Efetuar Gravame / Baixar Gravame de Derivativos |                    |  |  |  |
|-------------------------------------------------|--------------------|--|--|--|
| Conta Origem                                    | 05000 .00 -5       |  |  |  |
| CPF/CNPJ da Origem                              | 05.000.005/0001-38 |  |  |  |
| Conta Destino                                   | 10020 .68 -5       |  |  |  |
| CPF/CNPJ do Destino                             | 10.020.001/0001-51 |  |  |  |
| Contrato de Garantia                            | 17H0000000067      |  |  |  |
| Código IF 16A00252999                           |                    |  |  |  |
| Redirecionar Eventos de Derivativos?            | NÄO ▼              |  |  |  |
| Ação                                            | EFETUAR 🔻          |  |  |  |
| Enviar Limpar Campos                            | Desistir           |  |  |  |

### Tela Alterar Gravame de Derivativos

| Cont                        | ta Origem  | 05000.00-5         |
|-----------------------------|------------|--------------------|
| CPF/CNPJ d                  | la Origem  | 05.000.005/0001-38 |
| Cont                        | a Destino  | 05000.68-9         |
| CPF/CNPJ d                  | o Destino  | 396.406.728-82     |
| Contrato de                 | e Garantia | 17E0000000009      |
|                             | Código IF  | 14F00000316        |
| Redirecionar Eventos de Der | rivativos? | NÃO ▽              |
|                             | Ação       | ALTERAR            |
| Enviar                      | Desistir   |                    |

### Descrição dos campos da Tela de Efetuar Gravame/Baixar Gravame de Derivativos

| Campo                                      | Descrição                                                                                                    |  |  |  |
|--------------------------------------------|----------------------------------------------------------------------------------------------------|--|--|--|
| Campos de preenchimento obrigatório.       |                                                                                                    |  |  |  |
| Conta Origem                               | Deve ser conta própria, conta cliente 1 ou 2 da parte que dará a Posição em<br>Operação com derivativo em garantia (Efetuar). No caso de devolução da<br>Posição em Operação com Derivativo (Baixar) este campo deve ser preenchido<br>com a conta 68 do Garantido.<br>Campo de preenchimento opcional, quando a ação for ALTERAR.                                    |  |  |  |
| CPF/CNPJ da<br>Origem                      | Campo de preenchimento opcional, quando a ação for ALTERAR.<br>O CPF/CNPJ informado deve ser igual ao indicado no Contrato de Garantia.                                                                                                    |  |  |  |
| Conta Destino                              | Conta Cetip do tipo: 00, 10, 20, de 70 a 89, ou 96.<br>Deve ser conta 68 da parte que receberá a Posição em Operação com derivativo<br>em garantia.<br>No caso de devolução da Posição em Operação com Derivativo este campo<br>deve ser preenchido com a conta própria, cliente 1 ou 2 do Garantidor.<br>Campo de preenchimento opcional, quando a ação for ALTERAR. |  |  |  |
| CPF/CNPJ do<br>Destino                     | Campo de preenchimento opcional, quando a ação for ALTERAR.O CPF/CNP informado deve ser igual ao indicado no Contrato de Garantia.                                                                                                    |  |  |  |
| Contrato de<br>Garantia                    | Código do Contrato de Garantia que será atrelado à Posição em Operação com<br>Derivativo dada em garantia.                                                                                                    |  |  |  |
| Código IF                                  | Código da Operação com Derivativo que será bloqueada.                                                                                                    |  |  |  |
| Redirecionar<br>Eventos de<br>Derivativos? | Indica se os eventos de derivativos serão redirecionados entre as partes. Para<br>maiores informações sobre esse campo, consultar a seção "Informações<br>Adicionais - Redirecionamento de Eventos de Derivativos"<br>Opções possíveis: SIM e NÃO.                                                                                                    |  |  |  |
| Ação                                       | Caixa com as opções: EFETUAR, BAIXAR e ALTERAR.                                                                                                    |  |  |  |

| Efetuar Gravame / Baixar Gravame de Derivativos |  |  |  |
|-------------------------------------------------|--|--|--|
| Conta Origem 05000.00-5                         |  |  |  |
| CPF/CNPJ da Origem 05.000.005/0001-38           |  |  |  |
| Conta Destino 10020.68-5                        |  |  |  |
| CPF/CNPJ do Destino 10.020.001/0001-51          |  |  |  |
| Contrato de Garantia 17H0000000067              |  |  |  |
| Código IF 16A00252999                           |  |  |  |
| Redirecionar Eventos de Derivativos? NÃO        |  |  |  |
| Ação EFETUAR                                    |  |  |  |
| Confirmar Corrigir Desistir                     |  |  |  |

Após **Confirmar** os dados, o sistema apresenta a mensagem abaixo.

Contrato de derivativo 13F00002654 gravado.

### Execução de Garantia

Registro de Contrato de Garantia > Registro de Operação > Execução de Garantia

### Visão Geral

Função disponível para os seguintes instrumentos financeiros: BOX2, CCI, CDB, CDCA, CFF, CIAV, COE, CPR, CRA, CRI, DEB, LF, NC, OBR, OFCC, OFVC, SWAP, TCF, TCO, TER, TIN e TMO.

Essa função permite ao participante executar todas as garantias atreladas ao Contrato de Garantia.

### **Observações:**

- Somente o Responsável pela Liberação da Garantia para Execução, informado no registro do Contrato de Garantia, poderá realizar a execução do contrato de garantia. Caso o campo venha a ser preenchido com a opção Ordem Judicial, o participante terá que se comunicar com a área responsável pela Depositária na Cetip para realizar a execução.
- 2) No momento em que a execução for realizada pelo responsável pela Liberação da Garantia para Execução, todos os ativos garantidores, que estiverem nas contas garantia atreladas ao Contrato de Garantia informado, serão movimentados para a respectiva conta própria ou de cliente do responsável pela Liberação da Garantia para Execução.
- 3) Na função de Consulta de Operações em Operações > Consultas > Operações, a operação de execução de garantia sempre aparecerá com as colunas "Conta" e "Conta da Contraparte" preenchidas com as contas da parte e contraparte do contrato de garantia, contudo, as movimentações de custódia ocorrerão entre as contas garantia e própria ou de cliente do garantido.
- 4) Essa função não está disponível para Tipo de Garantia "Usufruto".

### Tela de Execução de Garantia

| Execução de Garantia                                             |                |
|------------------------------------------------------------------|----------------|
| Tipo If                                                          | CRA V          |
| Código If                                                        | CRA0150006D    |
| Contrato de Garantia                                             | 1510000000086  |
| Conta Origen                                                     | 01264 .68 .7   |
| CPF/CNPJ da Conta Origen                                         |                |
| Conta Destino                                                    | 01264 .00 -3   |
| CPF/CNPJ da Conta Destino                                        |                |
| Quantidade                                                       | 5 ,            |
| Motivo                                                           | TESTE          |
|                                                                  |                |
| Conta do Responsável pela Liberação da Garantia para Execução    | 01264 .00 -3   |
| CPF/CNPJ do Responsável pela Liberação da Garantia para Execução | 19010095000152 |
| Enviar Limpar Campos Desistir                                    |                |
|                                                                  |                |

| Campo Desc                             | crição                                                                                                    |
|----------------------------------------|----------------------------------------------------------------------------------------------------|
| Tipo IF                                | Campo de preenchimento obrigatório.                                                                                         |
|                                        | Deve ser informado com o código do ativo a ser transferido ou derivativo a ser desbloqueado.                                |
| Código IF                              | Campo de preenchimento obrigatório.                                                                                         |
| Contrato de Garantia                   | Campo de preenchimento obrigatório.                                                                                         |
|                                        | Número do Contrato de Garantia ao qual o ativo gravado será executado.                                                      |
| Conta Origem                           | Campo de preenchimento obrigatório, somente quando informado conta cliente.                                                 |
|                                        | Informar a conta onde o ativo gravado a ser executado está depositado.                                                      |
|                                        | Deve ser conta com miolo 68 do Garantido.                                                                                   |
|                                        | Deve ser somente Contas Garantias atreladas ao contrato de garantia informado.                                              |
| CPF/CNPJ da Conta Origem               | Campo de preenchimento obrigatório, exceto quando Tipo IF escolhido for: TMO, TCO, TIN, OFCC, OFVC, SWAP ou BOX2.           |
|                                        | O CPF/CNPJ informado deve ser igual ao indicado no Contrato de Garantia.                                                    |
| Conta Destino                          | Campo de preenchimento obrigatório, somente quando informado conta cliente.                                                 |
|                                        | Preenchido com a conta determinada pelo usuário.                                                                            |
|                                        | Deve ser somente contas próprias e de clientes vinculadas à parte<br>ou contraparte do contrato de garantia.                |
| CPF/CNPJ da Conta Destino              | Campo de preenchimento obrigatório, exceto quando Tipo IF<br>escolhido for: TMO, TCO, TIN, OFCC, OFVC, SWAP ou BOX2.        |
|                                        | O CPF/CNPJ informado deve ser igual ao indicado no Contrato de Garantia.                                                    |
| Quantidade                             | Campo de preenchimento obrigatório.                                                                                         |
|                                        | Preenchido com a quantidade a ser executada.                                                                                |
| Motivo                                 | Campo de preenchimento obrigatório.                                                                                         |
|                                        | Campo texto livre com 1000 posições.                                                                                        |
| Conta do Responsável pela              | Campo de preenchimento obrigatório.                                                                                         |
| Liberaçao da Garantia para<br>Execução | Conta própria ou de cliente do responsável pela execução da garantia informada na tela de registro de Contrato de Garantia. |

### Descrição dos campos da Tela de Execução de Garantia

| Campo                                                            | Descrição                                                                                                    |
|------------------------------------------------------------------|----------------------------------------------------------------------------------------------------|
| CPF/CNPJ do Responsá<br>pela Liberação da Garan<br>para Execução | <ul> <li>Vel Campo de preenchimento obrigatório.</li> <li>tia CPF ou CNPJ do responsável pela execução da garantia.</li> </ul> |

Após clicar no botão Enviar, o sistema apresenta a tela para confirmação dos dados.

| Execução de Garantia                                                                |  |  |
|-------------------------------------------------------------------------------------|--|--|
| Tipo IF CRA                                                                         |  |  |
| Código IF CRA0150006D                                                               |  |  |
| Contrato de Garantia 15/000000086                                                   |  |  |
| Conta Origem 01264.68-7                                                             |  |  |
| CPF/CNPJ da Conta Origem                                                            |  |  |
| Conta Destino 01264.00-3                                                            |  |  |
| CPF/CNPJ da Conta Destino                                                           |  |  |
| Quantidade 5,0000000                                                                |  |  |
| Motivo TESTE                                                                        |  |  |
| Conta do Responsável pela Liberação da Garantia para Execução 01264.00-3            |  |  |
| CPF/CNPJ do Responsável pela Liberação da Garantia para Execução 19.010.095/0001-52 |  |  |
| Confirmar Corrigir Desistir                                                         |  |  |

Após **Confirmar** os dados, o sistema apresenta a mensagem abaixo:

Contrato de Garantia 15/0000000086 executado com sucesso.

# Informações Adicionais

### Certidões Automáticas emitidas pelo Site

### Certidões Negativas serão geradas nas seguintes situações:

- Quando a quantidade do ativo informado pelo usuário no site for maior que a quantidade gravada no sistema;
- Quando não tiver quantidade gravada no Sistema para o ativo informado pelo usuário no site; ou;
- Quando o código do ativo informado pelo usuário no site for inválido, ou seja, não corresponder a um código CETIP;

### Certidões Positivas serão geradas nas seguintes situações:

Quando a quantidade do ativo informado pelo usuário no site for menor ou igual à quantidade gravada no sistema e o Contrato de Garantia, no qual o ativo estiver vinculado, se encontrar com o status "Aprovado", ou seja, aqueles onde a confirmação do registro, alteração ou aditamento já estiverem concluída.

### Certidões Especiais serão geradas nas seguintes situações:

- Quando a quantidade do ativo informado pelo usuário no site for menor ou igual à quantidade gravada no Sistema e o Contrato de Garantia, no qual o ativo estiver vinculado, se encontrar com o status "Em Análise", ou seja, aqueles onde a confirmação do registro, alteração ou aditamento se encontra pendente; ou
- Quando a quantidade do ativo informado pelo usuário no site for menor ou igual à somatória da quantidade gravada no Sistema em contratos com os status "Aprovado" e "Em Análise".

**Observação:** Em caso de Usufruto, as certidões automáticas emitidas pelo Site **não estarão disponíveis**, sendo necessário entrar em contato diretamente com a Superintendência de Depositária.

### Operações de Antecipação e Aceleração de Derivativos

As operações de Antecipação e Aceleração são permitidas em Posições em Operações com Derivativos, objeto de ônus e gravames no Módulo de Registro de Contrato de Garantia, inclusive nos casos em que as contas Cetip e os CNPJ's/CPF's constantes do registro da Operação com Derivativo são diferentes aos do registro do Contrato de Garantia.

### Redirecionamento de Eventos de Derivativos

Na Liquidação de Eventos relacionados a posições em operações com derivativos, objeto de ônus e gravames no Módulo de Registro de Contrato de Garantia com indicação de <u>"Redirecionar Eventos</u> <u>de Derivativos?" igual a "SIM"</u>, quando a liquidação ocorrer no ambiente da Cetip, os Eventos a seguir listados serão redirecionados automaticamente em favor do Garantido.

| Derivativo            | Código<br>Operação | Nome da Operação              |
|-----------------------|--------------------|-------------------------------|
| OPCAO/BOX2            | 474                | Aceleração de Contrato        |
| OPCAO/BOX2            | 37                 | Antecipação Estratégia/Opção  |
| OPCAO/BOX2            | 36                 | Antecipação Opção             |
| OPCAO/BOX2            | 336                | Antecipação Retroativa Opção  |
| OPCAO/BOX2            | 40                 | Exercício Estratégia          |
| OPCAO/BOX2            | 83                 | Exercício Estratégia /Opção   |
| SWAP                  | 474                | Aceleração de Contrato        |
| SWAP                  | 74                 | Amortização Programada        |
| SWAP                  | 14                 | Antecipação                   |
| SWAP                  | 314                | Antecipação Retroativa        |
| SWAP                  | 839                | Antecipação Total Por Reset   |
| SWAP                  | 10                 | Exercício de Opção            |
| SWAP                  | 39                 | Pagamento de Dif. Amortização |
| SWAP                  | 38                 | Pagamento de Dif. de Juros    |
| SWAP                  | 12                 | Resgate                       |
| TCF                   | 12                 | Resgate                       |
| TCF                   | 14                 | Antecipação                   |
| TCF                   | 314                | Antecipação Retroativa        |
| TCF                   | 6201               | Pagamento de Ajuste           |
| TCF                   | 39                 | Pagamento de Dif. Amortização |
| TCF                   | 474                | Aceleração de Contrato        |
| TER                   | 12                 | Resgate                       |
| TER                   | 14                 | Antecipação                   |
| TER                   | 314                | Antecipação Retroativa        |
| TER                   | 474                | Aceleração de Contrato        |
| TERMO (TMO, TCO, TIN) | 474                | Aceleração de Contrato        |
| TERMO (TMO, TCO, TIN) | 701                | Ajuste                        |
| TERMO (TMO, TCO, TIN) | 14                 | Antecipação                   |
| TERMO (TMO, TCO, TIN) | 314                | Antecipação Retroativa        |
| TERMO (TMO, TCO, TIN) | 12                 | Resgate _Contrato             |

### Observações:

 Apenas os contratos onde o Garantido também é parte da referida operação com derivativos são elegíveis para o mecanismo de redirecionamento de eventos, ou seja, apenas os contratos onde as contas e os CNPJ's/CPF's constantes no registro da operação com Derivativo sejam iguais aos do registro do Contrato de Garantia podem ser selecionados com "Redirecionar eventos de Derivativos?" igual a SIM.  Contratos de derivativos que possuem Redutor de Risco de Crédito (DRRC) objeto de ônus e gravames no Módulo de Registro de Contrato de Garantia não são elegíveis para o mecanismo de redirecionamento de eventos.

As demais posições em operações com Derivativos <u>(incluindo as posições em que houver a indicação "Redirecionar Eventos de Derivativos" igual a "NÃO"</u>) e as demais operações relacionadas a tais ativos, quando forem liquidadas no ambiente da Cetip, seguirão procedimento ordinário de liquidação, não se aplicando o procedimento de liquidação diferenciado de Eventos acima mencionado.

Caso não ocorra o pagamento de algum dos Eventos listados acima, a operação de redirecionamento não será efetivada, pois esta reflete o status da operação que a originou.

# Glossário

**Ativo Garantidor (ou Ativo Gravado):** o Valor Mobiliário Depositado e/ou a Posição em Operação com Derivativo objeto de gravame, dados por participante ou cliente a outro participante ou cliente.

**Conta Garantia (ou Conta Gravame):** a Conta destinada ao registro de Ativo Garantidor recebido por participante ou cliente.

**Conta Garantia Universal (ou Conta Gravame Universal)**: a Conta Garantia em nome de Participante ou de Cliente que representa o conjunto ou a universalidade de Ativos Garantidores que tenha sido objeto de garantia, nos termos do respectivo Contrato de Garantia, devidamente registrado no Sistema da Cetip.

Contrato de Garantia (ou Instrumento de Constituição de Garantia ou Instrumento de Constituição de Gravame): o documento por meio do qual as partes estipulam os termos aplicáveis à constituição de garantia sobre Valor Mobiliário Depositado, Posição em Operação com Derivativo ou Conta Garantia Universal.

**Custodiante:** o participante contratado pela parte e/ou contraparte para exercer as funções previstas em Norma da Cetip.

Garantido: o participante ou o cliente em favor do qual a garantia é constituída.

Garantidor: o participante ou o cliente prestador da garantia, titular ou credor do Ativo Garantidor.

Módulo: cada uma das subdivisões dos Sistemas.

Nu-Proprietário: é o proprietário do bem objeto do usufruto.

**Operação com Derivativo:** o swap, o termo, a opção e/ou qualquer outra modalidade de operação com derivativo, celebrada na forma da regulamentação em vigor, previamente realizada e registrada em mercado organizado.

**Período de Prenotação:** Período específico para que a contraparte aprove ou reprove o registro do contrato de garantia.

**Posição em Operação com Derivativo:** o eventual crédito resultante de Operação com Derivativo do qual uma das partes contratantes da Operação com Derivativo é credora.

Sistemas: os sistemas administrados pela Cetip.

Usufrutuário: é quem tem o direito ao usufruto.

Valor Mobiliário de Distribuição Pública: o valor mobiliário que foi objeto de distribuição pública ou o instrumento que em caso de distribuição pública seja sujeito à competência da CVM.

Valor Mobiliário Depositado: o Valor Mobiliário de Distribuição Pública objeto de depósito centralizado na Cetip.